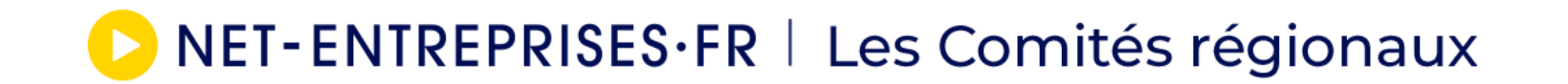

# Service : COMPTE-ENTREPRISE

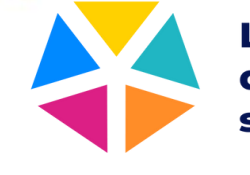

L'e-Rdv de la protection sociale NET-ENTREPRISES·FR | Les Comités régionaux

# Sommaire

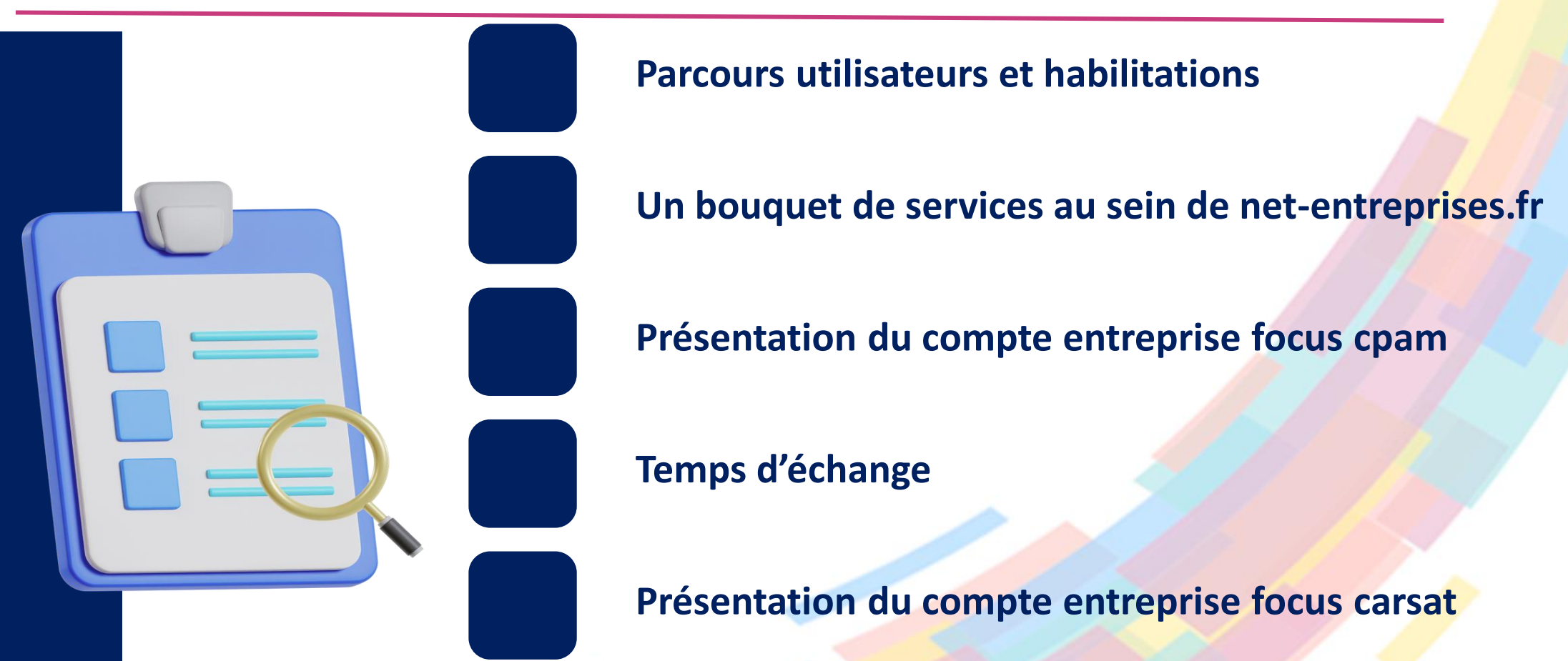

Temps d'échange

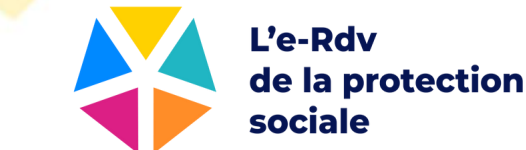

### NET-ENTREPRISES·FR | Les Comités régionaux

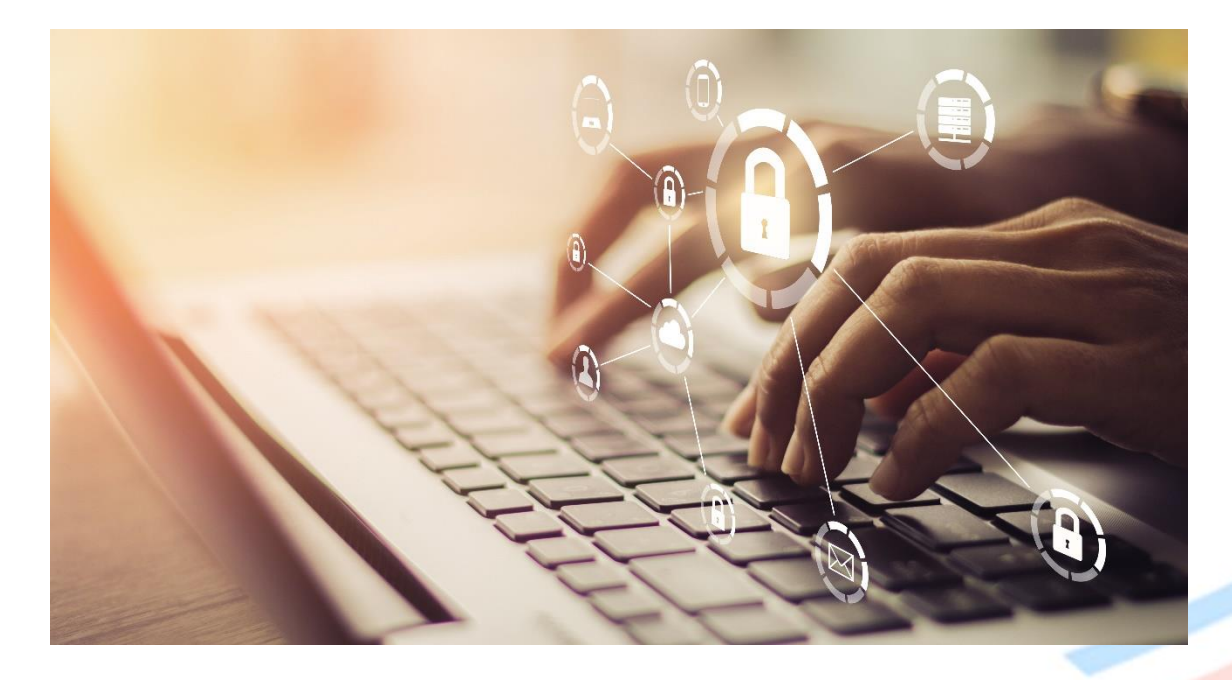

### 1 - Parcours utilisateurs et habilitations

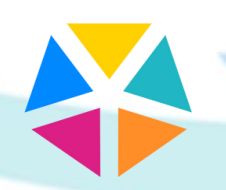

L'e-Rdv de la protection sociale

# **Parcours utilisateurs et habilitations**

Net-entreprises.fr est le service proposé aux entreprises, aux collectivités, et à leurs mandataires (experts-comptables, centres et associations de gestion agréés...) par l'ensemble des organismes de protection sociale pour effectuer et régler, par internet, de manière sécurisée, simple et gratuite, leurs déclarations sociales.

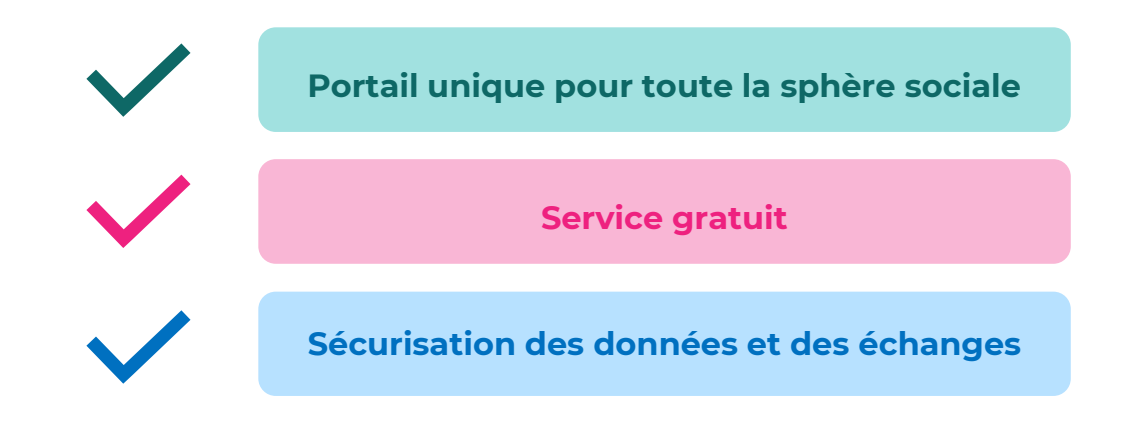

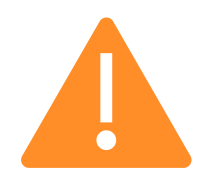

Un paramétrage ainsi que la mise à jour régulièrement des informations (administrateurs/personnes autorisés à déclarer) est essentiel pour la bonne marche de vos échanges avec les différentes administrations.

# **Parcours utilisateurs et habilitations**

#### **L'administrateur**

Personne autorisée par l'entreprise à transmettre des déclarations et est responsable de l'administration des comptes des déclarants et de leurs habilitations

#### Compétences :

- Inscrire ou supprimer des déclarants
- Gérer les habilitations (droits déclaratifs)
- S'inscrire à tout ou une partie des déclarations
- Activer d'autres administrateurs en attente d'inscription
- Générer un nouveau mot de passe à un déclarant ainsi que la modification de son adresse mail

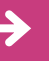

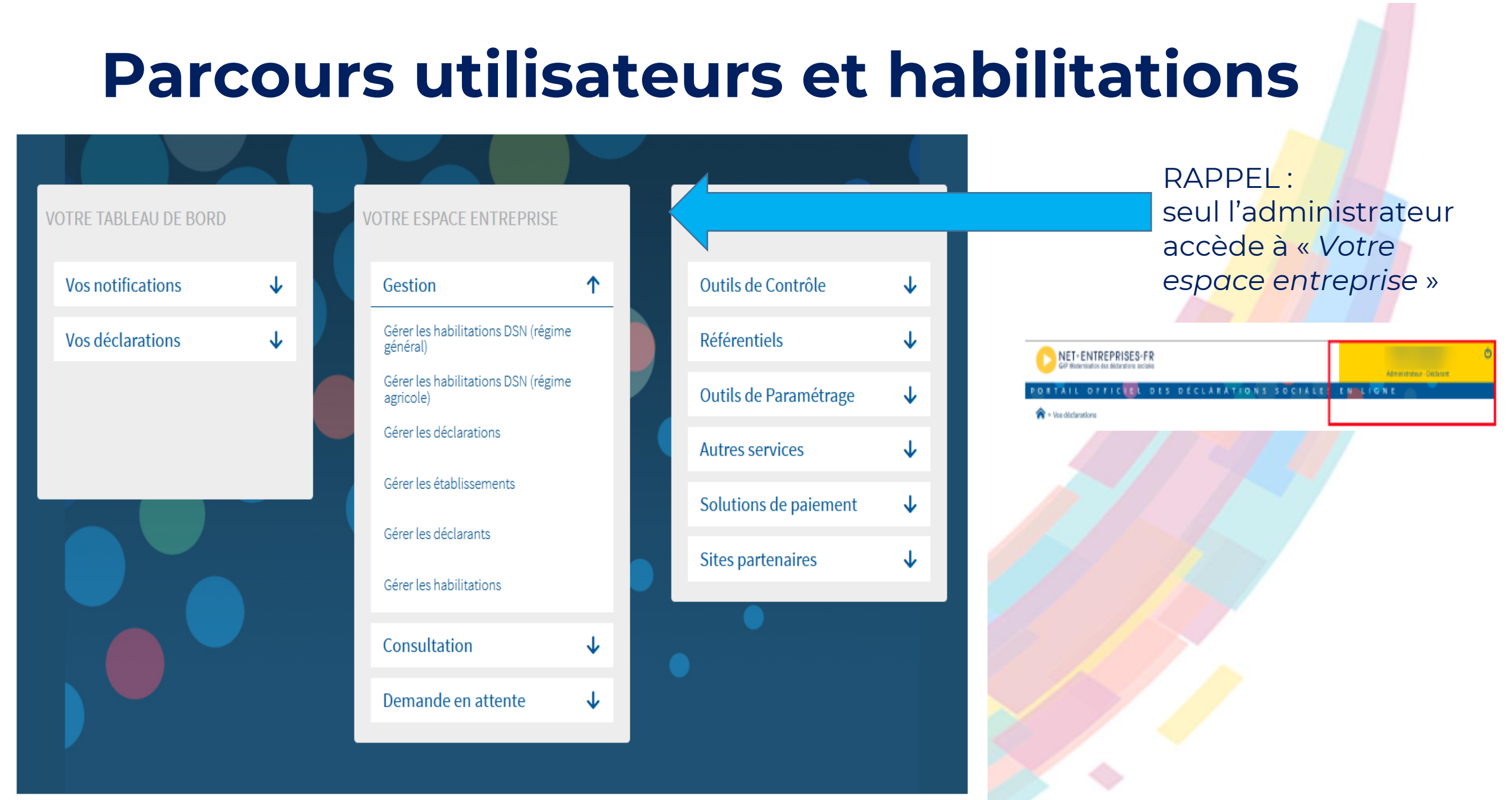

# **Parcours utilisateurs et habilitations**

#### Le déclarant

Collaborateur habilité par un administrateur à déclarer et/ou télépayer pour le compte d'une entreprise et/ou établissement

#### <u>Compétences</u>

- Modifier ses informations personnelles (adresse mail, téléphone et mode de connexion)
- Accéder aux déclarations pour lesquelles des droits déclaratifs ont été définis par l'administrateur propriétaire

Pas d'accès à « Votre espace entreprise »

 $\rightarrow$ 

#### Le tiers déclarant

Personne autorisée pour le compte d'une entreprise à effectuer un certain type de déclarations sociales (experts-comptables, centres et associations de gestion agréés...)

#### <u>Compétences</u>

- Accéder et suivre les déclarations
- Accéder aux dossiers de ses clients (portefeuille)
- Visualiser les informations du compte AT/MP (depuis juillet 2020) de leur portefeuille client

→

### NET-ENTREPRISES·FR | Les Comités régionaux

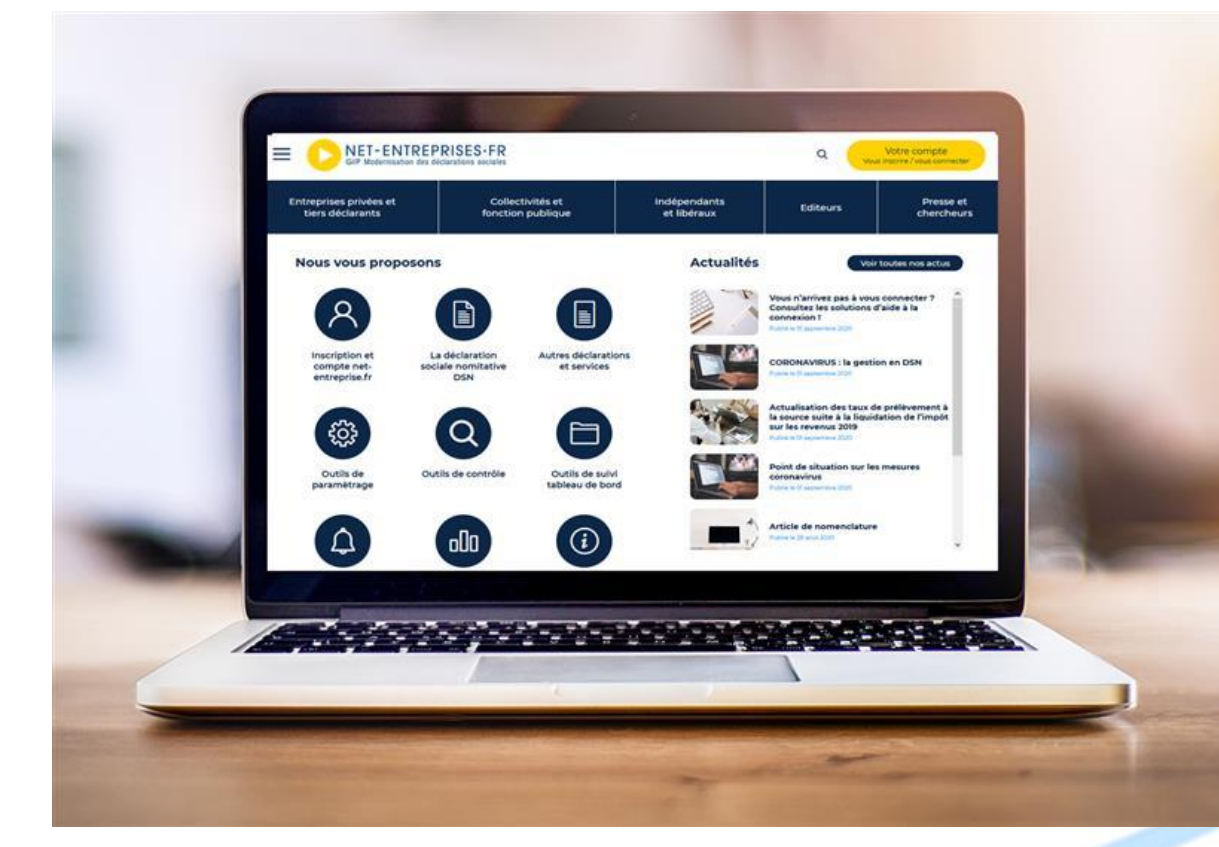

# 2 – Un bouquet de service au sein de netentreprises.fr

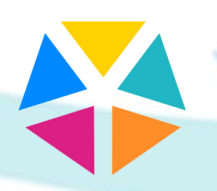

L'e-Rdv de la protection sociale

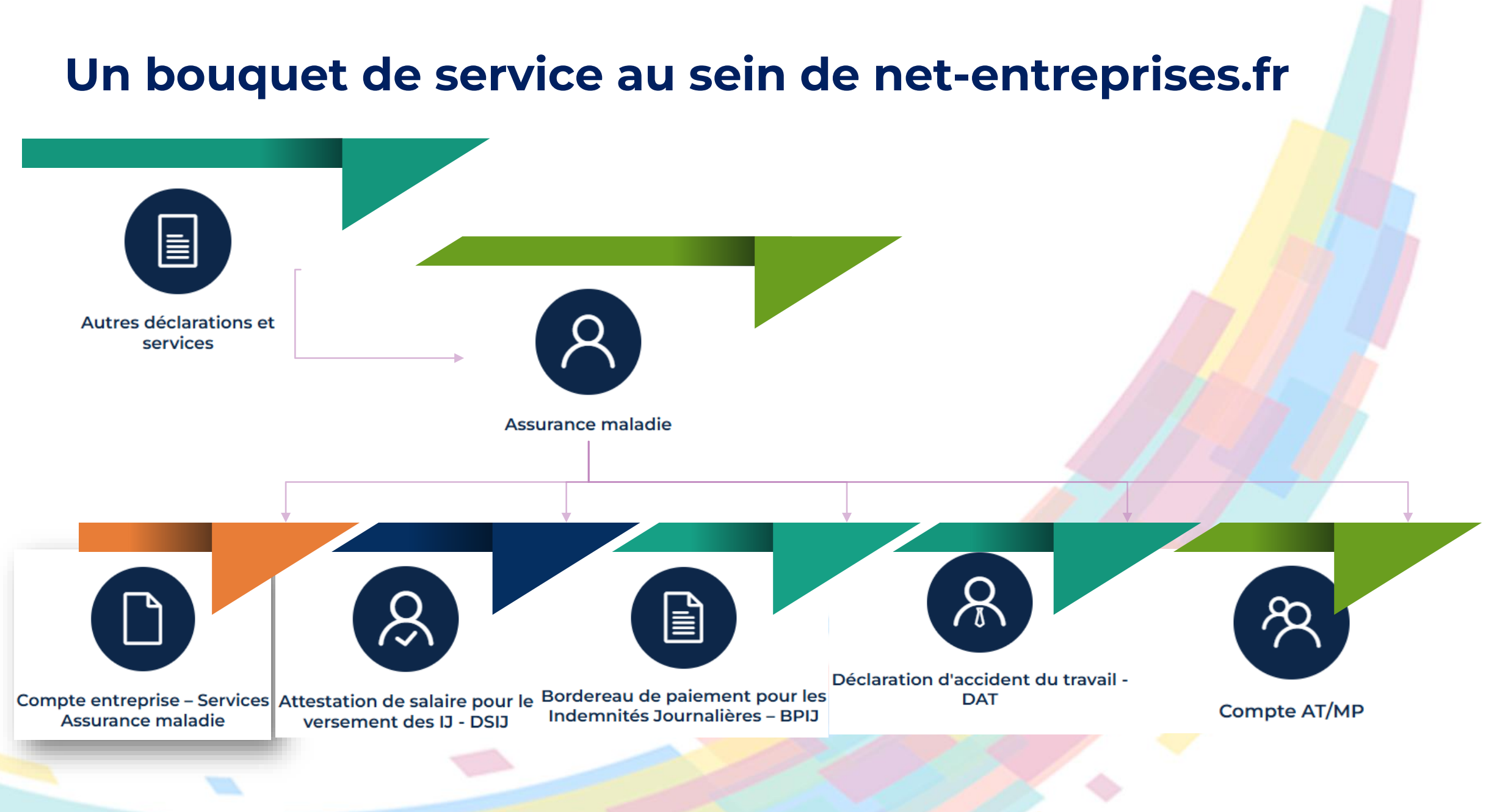

### NET-ENTREPRISES·FR | Les Comités régionaux

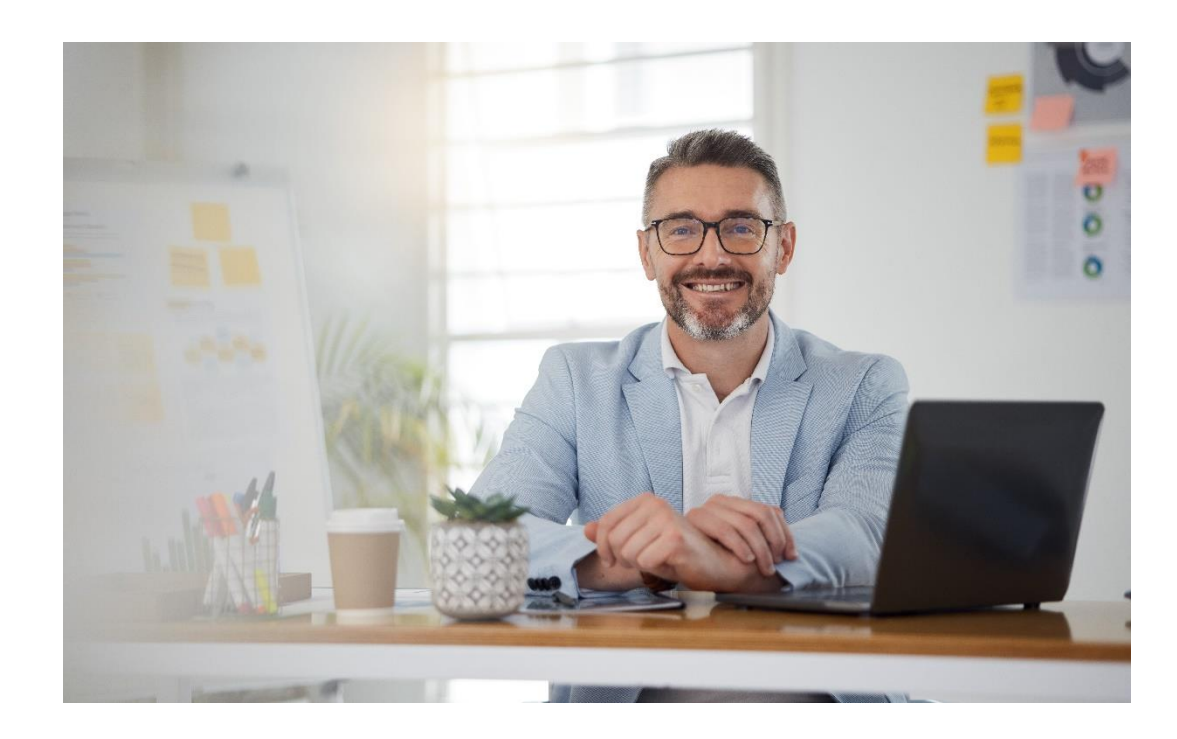

3 – Présentation du compte entreprise focus CPAM

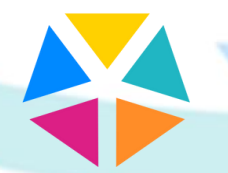

L'e-Rdv de la protection sociale

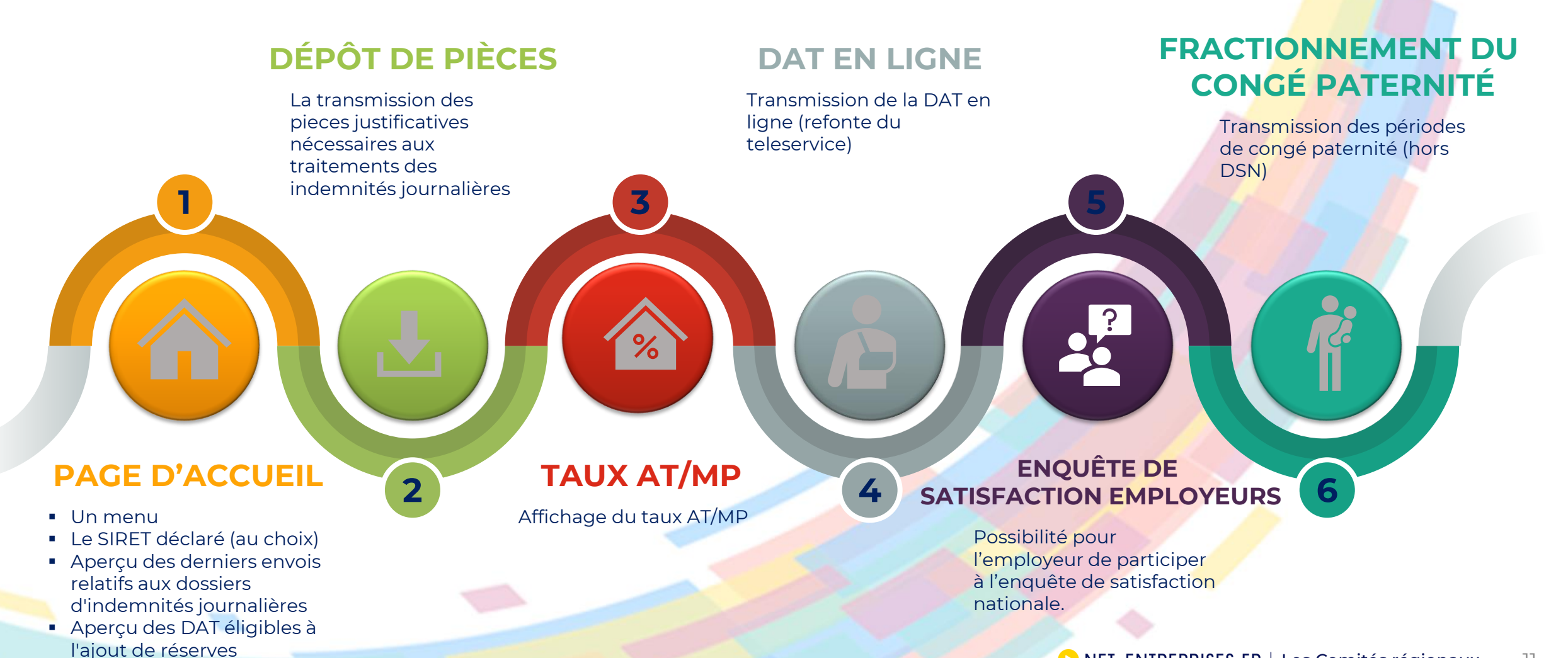

77

#### Une nouvelle pastille.....Nouvelle couleur

Désormais chaque déclarant est habilité automatiquement au Compte Entreprise. Pour pouvoir télédéclarer ou consulter les téléservices dans le compte, les utilisateurs doivent être habilités aux téléservices du compte :

- Attestation de salaire + BPIJ
- Net-DAT
- Compte AT/MP

| GIP Medemisation des déclarations socia                                                                                    | R              |                      |                                         |                         | UTILISATEUR ZER<br>393 455 316 00470<br>Administrateur - Déclara | O (                      |
|----------------------------------------------------------------------------------------------------|----------------|----------------------|-----------------------------------------|-------------------------|------------------------------------------------------------------|--------------------------|
| PORTAIL OFFIC                                                                                                    | DESDÉC         | LARATION             | S SOCIALE                               | S E N LI                | GNE                                                              |                          |
| ☆ > Vos déclarations                                                                                                    |                |                      |                                         |                         |                                                                  |                          |
| Voc déclarations                                                                                                    |                |                      |                                         |                         |                                                                  |                          |
| VUS declarations                                                                                                    |                |                      |                                         |                         |                                                                  |                          |
| Employeurs<br>Publics PEPs                                                                                                 | Compte S       | Entreprise<br>SPA    | QRP                                     |                         | Compte Entr                                                      | reprise                  |
| Simplification de vos<br>démarches auprès des régimes<br>de retraite et autres fonds gérés<br>par la CDC                   | Tests accrocha | ge compte ATMP<br>10 | Questionnaire<br>profession             | nsques<br>nels          | Vos démarches m<br>risques professi                              | alàdié ét<br>onnels      |
| Plus de 30 services : suivi des cotisations,<br>du traitement de vos déclarations, gestion<br>de la carrière de vos agenta | Testa e        | corochage            | Accéder au service quest<br>professionn | ionnaire riaques<br>ela | Assurance Maladie et<br>professionnels pour les                  | t Riaques<br>entreprises |
|                                                                                                    |                |                      |                                         |                         |                                                                  |                          |
|                                                                                                    |                |                      |                                         |                         |                                                                  |                          |
| VOTRE TABLEAU DE BORD                                                                                                    |                | /OTRE ESPACE EN      | TREPRISE                                | VOS SI                  | ERVICES COMPLEMENT                                               | AIRES                    |
| Vos notifications                                                                                                    | 4              | Gestion              | 4                                       | Out                     | tils de Contrôle                                                 | 4                        |
| Vos déclarations                                                                                                    | 4              | Consultation         | 4                                       | Réf                     | érentiels                                                        | 4                        |
|                                                                                                    |                | Demande en att       | tente 🗸                                 | Out                     | tils de Paramétrage                                              | 4                        |
|                                                                                                    |                |                      |                                         | Aut                     | res services                                                     | ÷                        |
|                                                                                                    |                |                      |                                         | Sol                     | utions de paiement                                               | <b>1</b>                 |
|                                                                                                    |                |                      |                                         | Site                    | es partenaires                                                   | Ŷ                        |
|                                                                                                    |                |                      |                                         |                         | •                                                                |                          |

# Présentation du compte entreprise

Conditions pour accéder au compte entreprise via NET ENTREPRISES

Chaque personne habilitée doit, lors de sa première connexion au compte entreprise, valider les CGU du service :

- Si la personne habilitée accepte les CGU : elle accède au contenu du compte entreprise. Par la suite, les CGU ne lui seront plus proposées sauf en cas de modification de celles-ci par la direction des risques professionnels;
- Si la personne habilitée refuse les CGU : elle est redirigée vers la page d'accueil de Net-entreprises. Les CGU lui seront proposées à chaque connexion

Par la suite, la personne habilitée peut retrouver le contenu des CGU en cliquant sur le lien «Conditions générales d'utilisation » de la rubrique « Documents de référence » de la page d'accueil. Le texte des CGU est annexé à ce manuel utilisateur.

# Présentation du compte entreprise

L'utilisateur tiers déclarant peut accéder au compte entreprise pour lequel il a demandé l'habilitation sur le portail Net-entreprises Condition : Avoir effectué une DSN dans les trois derniers mois, à défaut l'accès au compte entreprise sera bloqué mais indiquera la raison du blocage

| Alle antennes filmelle contex                      |                                                                                             |                                                   | SAINT POLAMBOLANCES |
|----------------------------------------------------|---------------------------------------------------------------------------------------------|---------------------------------------------------|---------------------|
| Consulter les taux de cotisation AT/MP<br>ENTRE    | RISE SAINT POLAMBULANCES - 321225781                                                        |                                                   | /                   |
| Consulter les données pour mon prochain taux AT/MP | Sélectionner un siren                                                                       | ^                                                 |                     |
| Prévenir les Risques professionnels                | PERODIS SA 304 708 597                                                                      |                                                   |                     |
| Mes obligations                                    | SODIAG 304 748 924                                                                          |                                                   |                     |
|                                                    | SOCIETE DE DITRIBUTIONS AUTOMATIQUES                                                        |                                                   |                     |
|                                                    | ROYE DISTRIBUTION 309 345 643                                                               | DENTS DU TRAVAIL ET MALADIES                      |                     |
|                                                    |                                                                                             | <u> </u>                                          |                     |
|                                                    |                                                                                             |                                                   |                     |
|                                                    | Vos taux en vigueur                                                                         | Historique de vos taux                            |                     |
|                                                    |                                                                                             |                                                   | 0                   |
|                                                    |                                                                                             | Exporteries donnees - Fitter - Fitter par N SiNLI |                     |
|                                                    | Caisse Bigionale Etablissement                                                              | Code Ilisque Date d'effet Date de la décision Ta  |                     |
|                                                    | 59 - Nord Picardie SAINT POL AMBULANCES<br>321225781 00020                                  | 851JA 01/01/2024 15/12/2023 4,                    | 19 46 <sup>1</sup>  |
|                                                    | 1 : Taux calculé selon les nouvelles règles de tarification applications au 01 janvier 2012 | (olienet n° 2010-753 du 5 juillet 2008)           |                     |
|                                                    |                                                                                             | Eléments par page 20 💌 1-1 de 1                   | < >                 |
|                                                    |                                                                                             |                                                   |                     |
|                                                    |                                                                                             |                                                   |                     |

#### Le tiers déclarant

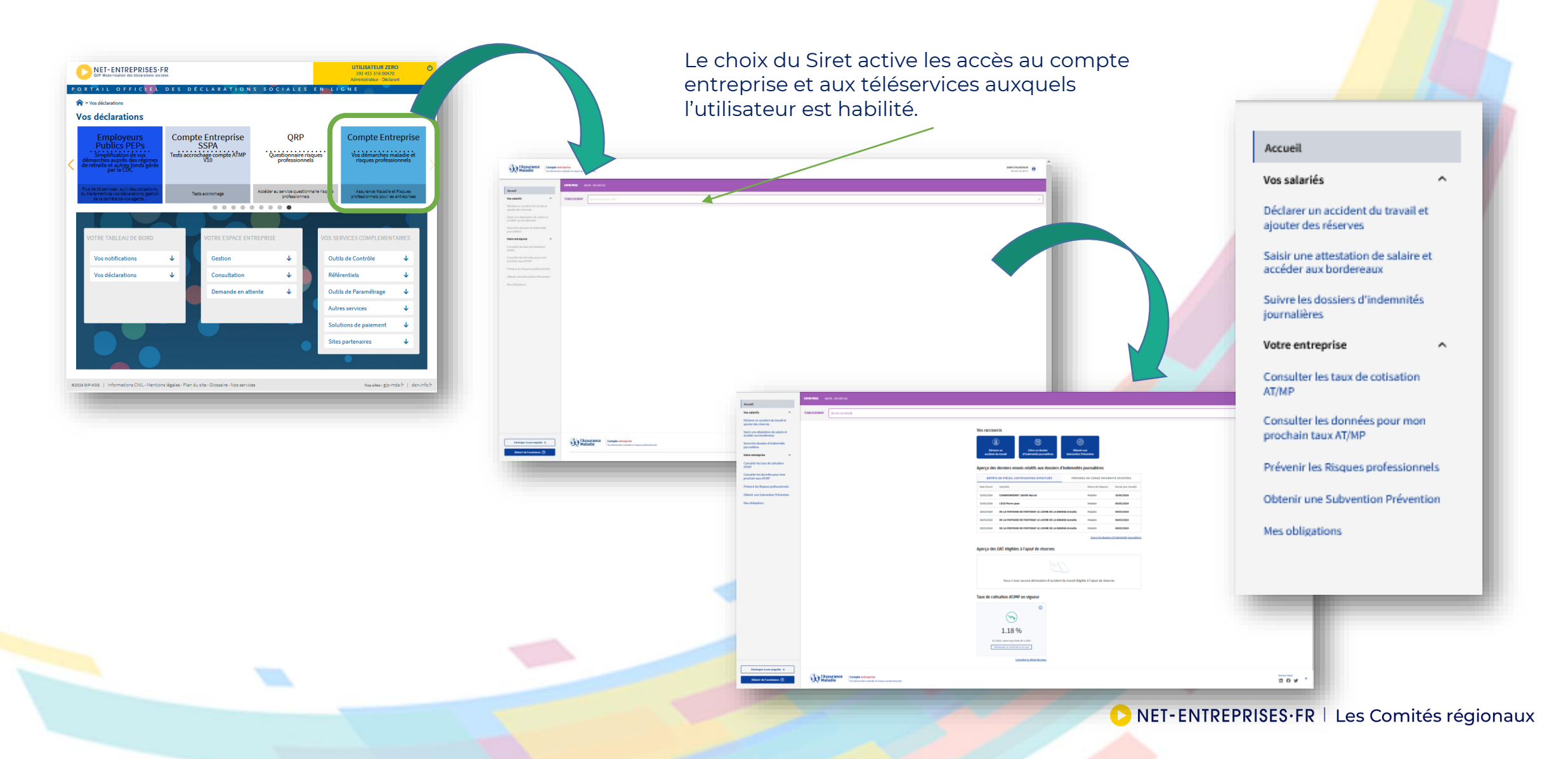

15

| Compte entre<br>Maladie                                                                                                    | eprise<br>allade et tilgers profesionnels                                                    |                                                                                                    | ZERO UTULSATEUR<br>300 456 316 00470 O                     |                   |
|----------------------------------------------------------------------------------------------------|----------------------------------------------------------------------------------------------|----------------------------------------------------------------------------------------------------|------------------------------------------------------------|-------------------|
| Accueil Vos salariós Vos salariós Vos salariós Declarer un accident du trovall et ajouter des réserves Salarios Salarios Salarios Salarios Salarios Salarios Consulter los taux de cotisation AZMR Consulter los taux de cotisation AZMR Prévenir les Rangues professionnels | CREESSERET ACCA. 333 453 164<br>EXERCISE<br>Accès rapide aux<br>téléservices par des boutons | Vos raccourcis<br>Déclarer en<br>socialera du travall<br>Déclarer en<br>socialera du travall<br>Déclarer en<br>Salera du travall<br>Déclarer envois relatifs aux dossiers d'indemnités journalières<br>Déclars de ritéces Justificatives erferceues<br>Périodes de consed patremité envorées                                                                                                    |                                                            | Le choix du Siret |
| Obtenir une Subvertion Prévention Mes obligations                                                                                                    | Visualisation des DAT éligibles<br>aux réserves                                              | bus n'wre effectué aucun dépêt de pièces justificative<br>Access de déplete à l'ajout de réserves<br>tous n'wre aucune déclaration d'accident du travail éligible à l'ajout de réserves<br>Access de distances de déclaration d'accident du travail éligible à l'ajout de réserves<br>tous n'wre aucune déclaration d'accident du travail éligible à l'ajout de réserves<br>Access au tauges<br>(autor) de distances<br>(autor) de distances<br>(a | et périodes 5 derniers envo<br>et périodes de congé patern | ité               |
| Participer à une enquête 💩<br>Obtenir de l'assistance ⊘                                                                                                    | Compte entreprise<br>Vus dénurches nutadé et réspess profectionnels                          | Plan du site <u>Conditions pfinêndes d'utilization</u> Version 1.1.1 Accessibilité : non conforme                                                                                                    | Subser noos                                                |                   |

#### La DAT en ligne en 5 étapes DÉCLARER UN ACCIDENT DU TRAVAIL ٩ 1/5 – ENTREPRISE 8 (A) Déclarer un Transmettre un flux Ajouter des réserves accident du travail structuré de déclaration (EDI) Pièces jointes et réserves Étage optionnelle 2 Victime Entreprise 3 Description de l'accident G Validation Les obligations de l'employeur L'employeur est tenu, dès qu'il a connaissance d'un accident, de le déclarer sous 48 heures par tout moyen conférant date certaine à sa réception, hors dimanche et jours fériés, à la caisse primaire d'Assurance Maladie d'affiliation du salarié (CPAM). Compléter la DAT par l'ajout de réserves Les réserves de l'employeur sur le caractère professionnel de l'accident L'employeur ne peut refuser de déclarer un accident, même s'il estime qu'il n'a pas de lien avec le travail. Dans ce cas, il peut émettre des réserves motivées sur le caractère professionnel de l'accident, c'est-à-dire contester le fait que l'accident soit survenu par le fait ou à Accord > Déclarer un accident du travail > DAT éligibles à l'ajout de réserves motivées l'occasion du travail. Ces réserves peuvent intervenir soit dès la déclaration, soit dans un délai maximum de 10 jours après l'établissement de la déclaration. DAT ÉLIGIBLES À L'AJOUT DE RÉSERVES MOTIVÉES Remise de la feuille d'accident du travail au salarié Vous avez la possibilité de rattacher des réserves à une DAT non mortelle durant un délai règlementaire de 10 jours francs à partir de la date de dépôt initiale de la DAT. Cliquez pour savoir comment est décompté le délai de 10 jours francs L'employeur doit remettre la feuille d'accident du travail au salarié au plus tôt, et de préférence dès la survenance de l'accident. En effet, cette feuille lui permet de bénéficier de la dispense d'avance des frais pour ses soins. À noter qu'en cas d'accident mortel, vous pouvez joindre vos réserves en ligne uniquement lors du dépôt de la DAT : en effet, la caisse est tenue de procéder à une enquête administrative et vous pourrez ainsi directement transmettre ces éléments à l'enquêteur Les avantages de la DAT en ligne O ligne Q des déclarations plus complètes, rapides et mieux renseignées ; = FILTRES pas besoin d'envoyer de lettre recommandée ; une possibilité d'éditer directement la feuille d'accident permettant au salarié de bénéficier de la prise en charge des soins ; Numéro de Sécurité sociale Salariélei Date de dépôt Date de l'accident la possibilité de joindre des pièces complémentaires (photos de l'accident, réserves motivées, l'information préalable à la déclaration d'accident du travail d'un intérimaire transmise par l'entreprise utilisatrice...). Aucune DAT éligible à l'ajout de réserves trouvée En savoir plus < >

Sur cette page, vous avez le choix entre déclarer votre accident du travail, transmettre un flux EDI ou ajouter vos réserves sur une déclaration existante.

| Accueil                                                     |    |
|-------------------------------------------------------------|----|
| Vos salariés                                                | ^  |
| Déclarer un accident du travail e<br>ajouter des réserves   | et |
| Saisir une attestation de salaire<br>accéder aux bordereaux | et |
| Gérer les justificatifs d'indemnit                          | és |
| Votre entreprise                                            | ~  |
| Accéder au compte AT/MP                                     |    |
|                                                             |    |
|                                                             |    |
|                                                             |    |
|                                                             |    |

| O Entreprise 2 Victime -                                                                                                    | 3 Description de l'accident                                                                                                    | Pièces jointes et l<br>Étape optionnelle      | éserves 5 Validatio |
|----------------------------------------------------------------------------------------------------|----------------------------------------------------------------------------------------------------|-----------------------------------------------|---------------------|
| * Champs obligatoires                                                                                                    |                                                                                                    |                                               |                     |
| Établissement de rattachemen                                                                                                    | t de la victime                                                                                                    |                                               |                     |
| Sélectionnez ici l'établissement de ra                                                                                                    | attachement de la victime.                                                                                                    |                                               |                     |
| ENTREPRISE *                                                                                                    |                                                                                                    |                                               |                     |
| CAISSE NATIONALE DE L'ASSURAN                                                                                                    | CE MALADIE - 180 035 024                                                                                                    | -                                             |                     |
| ETABLISSEMENT *                                                                                                    |                                                                                                    |                                               |                     |
| 180 035 024 02369                                                                                                    |                                                                                                    | •                                             |                     |
| Si l'établissement pour lequel vous vo<br>devez vous inscrire préalablement pou<br>service DAT. Adressez-vous à votre adm<br>passe) pour cette inscription. | ulez déclarer un accident est absent de la<br>Ir cet établissement auprès de net-entrepr<br>inistrateur (qui vous a remis vos identifian | a liste, vous<br>ises pour le<br>ts et mot de |                     |
| Numéro et libellé voie<br>26 AV PROF. A-LEMIERE                                                                                                    |                                                                                                    |                                               |                     |
| Complément d'adresse<br>26-50 IMMEUBLE FRONTALIS                                                                                                    |                                                                                                    |                                               |                     |
| Code Postal                                                                                                    | Ville                                                                                                    |                                               |                     |
| 75986                                                                                                    | PARIS CEDEX 20                                                                                                    |                                               |                     |

En cas de multi établissement ou Ti<mark>ers-Déclarant,</mark>

Sélectionner l'établissement de rattachement à la victime dans la liste déroulante. Limitée à 50, il faudra taper le Siren pour que le Siret souhaité s'affiche.

| Faites vous partie d'une entreprise du secteur de l'intérim ? | i | Oui 🚺  |
|---------------------------------------------------------------|---|--------|
| Raison sociale *                                              |   |        |
|                                                               |   | 0 / 40 |
| SIRET *                                                       |   |        |
|                                                               |   | 0/14   |
| Num appartement, étage,                                       |   |        |
|                                                               |   |        |
| Complément (entrée, immeuble,)                                |   |        |
|                                                               |   | 0 / 38 |
| Voie *                                                        |   |        |
|                                                               |   | 0 / 38 |
| Mention distribution (lieu dit, BP,)                          |   |        |
|                                                               |   | 0 / 38 |
| Code Postal * Commune ou cedex *                              |   |        |
| 0/5                                                           |   | 0/32   |

| Faites vous partie d'une entreprise du secteur de l'intérim ? (i) Non |  |
|-----------------------------------------------------------------------|--|

Abandonner la déclaration

Étape suivante : Informations sur la victime (2/5)

Vous ne pouvez passer à l'étape suivante une fois tous les champs obligatoires ont été renseignés.

De plus, vous pouvez à tout moment abandonner la déclaration en cliquant sur le bouton du même nom.

| Accueil                                                        | Accueil > Déclarer un accident du travail > Nouvelle déclaration                                            |
|----------------------------------------------------------------|----------------------------------------------------------------------------------------------------|
| Vos salariés                                                   | 2/5 – VICTIME                                                                                               |
| Déclarer un accident du travail et<br>ajouter des réserves     | Sentreprise 2 Victime Description de l'accident C Pièces jointes et réserves Validation                     |
| Saisir une attestation de salaire et<br>accéder aux bordereaux | * Champs obligatoires                                                                                       |
| Gérer les justificatifs d'indemnités<br>journalières           | Identité                                                                                                    |
| Votre entreprise ^<br>Accéder au compte AT/MP                  | Numéro de sécurité sociale *         1 85 05 89 024         Numéro sattaché à la catase 801         15 / 25 |
|                                                                | Nom Prénom<br>GERMAIN GUILLAUME                                                                             |
|                                                                | Nom d'usage Date de naissance<br>. 04/05/1985                                                               |
| Obtenir de l'assistance (0)                                    | Nationalité *                                                                                               |

Le champ Nationalité est obligatoire et doit être renseigné par l'utilisateur

(NIR) - **Si OK** : récupération Nom / Prénom / Nom d'usage / Date de naissance /Caisse de rattachement (non modifiables par l'utilisateur)

Renseigner le Numéro de Sécurité Sociale

- **KO si** : le salarié n'est pas connu au Référentiell ou si le salarié est connu au Référentiel mais pas rattaché au régime général.

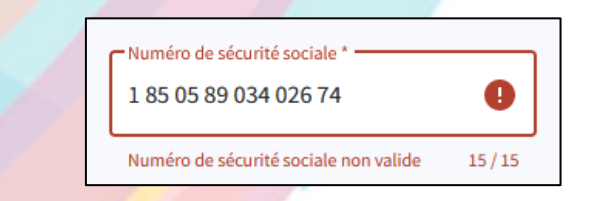

- Contacter le 3679 pour demander une mise à jour du dossier de l'assuré
- Envoyer une DAT Papier

#### Présentation du compte entreprise focus CPAM **3/5 – DESCRIPTION DE L'ACCIDENT** Pièces jointes et réserves C Entreprise Victime 3 Description de l'accident Validation Étape optionnelle \* Champs obligatoires Comme à chaque étape, les « \* » sont Date et heure de l'accident les parties à renseigner obligatoirement pour passer à l'étape suivante Ē. Date de l'accident \* Horaire de l'accident \* ( ) Format JJ/MM/AAAA Constaté Accident \* () Connu 苘 Date \* Format JJ/MM/AAAA

| Lieu de l'accident 🕠                                                                        |     |     |
|---------------------------------------------------------------------------------------------|-----|-----|
| Précisions sur le lieu de l'accident *                                                      |     | •   |
| L'accident a-t-il eu lieu en dehors de l'établissement<br>de rattachement de la victime ? * | (j) | Non |

#### Lieu de l'accident (

Lieu de travail habituel

Lieu de travail occasionnel

Lieu du repas

Au cours du trajet entre le domicile et le lieu de travail

Ci Au cours du trajet entre le travail et le lieu du repas

Au cours d'un déplacement pour l'employeur

#### En pointant votre souris sur les zones infos bulles « i », un texte explicatif s'affiche.

| de rattachement de la victime ? *    |     |
|--------------------------------------|-----|
| Raison sociale                       |     |
|                                      | 0 / |
| SIRET                                |     |
|                                      | 0 / |
| Num appartement, étage,              |     |
| ·                                    | 0 / |
| Complément (entrée, immeuble,)       |     |
|                                      | 0 / |
| Voie *                               |     |
|                                      | 0 / |
| Mention distribution (lieu dit, BP,) |     |
|                                      | 0 / |
| Code Postal * Commune ou cedex *     |     |

 $\bigcirc$ 

L'accident a-t-il eu lieu en dehors de l'établissement

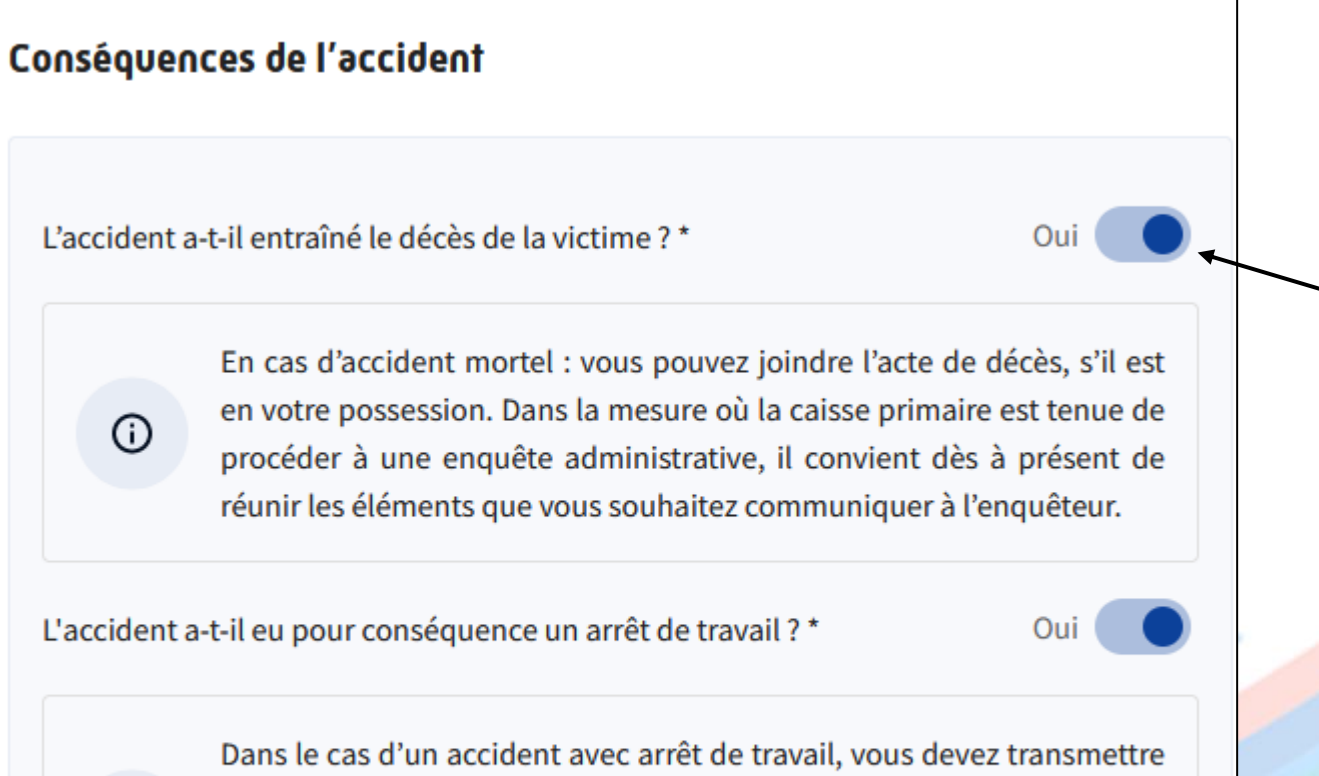

l'attestation de salaire de votre salarié directement soit via le compte entreprise grâce au menu latéral, soit via la page d'accueil des téléservices net-entreprises via la rubrique DSIJ.

(i)

Zone facultative, non visible par défaut. Si l'utilisateur coche « oui », il devra renseigner les champs obligatoires pour pouvoir passer à l'étape suivante.

| 4/5 – PIÈCES JOINTES ET RÉSERVES                                                                                                    |                                                              |
|----------------------------------------------------------------------------------------------------|--------------------------------------------------------------|
| O Entreprise O Victime O Description de l'accident                                                                                                    | Pièces jointes et réserves 5 Validation<br>Étape optionnelle |
| Étape optionnelle                                                                                                    |                                                              |
| Pièces jointes                                                                                                    |                                                              |
| Si vous souhaitez ajouter des pièces complémentaires , déposez ici vos fi<br>(exemple : lettre de réserve, acte de décès , courriers divers , photos). La<br>cumulée des documents doit être inférieure à 5 Mo. Les deux formats acceptés<br>PDF et JPEG. | chiers<br>taille<br>s sont                                   |
|                                                                                                    |                                                              |
| Placez votre fichier ici                                                                                                    |                                                              |
| Ou                                                                                                    |                                                              |
| CHOISIR UN FICHIER                                                                                                    |                                                              |
| Taille max. : 5 Mo. Formats acceptés : PDF, JPG, JPEG                                                                                                    |                                                              |
| · · · · · · · · · · · · · · · · · · ·                                                                                                    |                                                              |

Cette étape est entièrement facultative et contrairement aux autres étapes, le bouton pour passer à l'étape suivante est toujours bleu et cliquable.

#### <u>Pièces jointes</u>

Cette rubrique propose une zone de téléchargement de documents. Seuls les formats PDF ou JPG sont autorisés avec une taille maxi de 5 Mo cumulée.

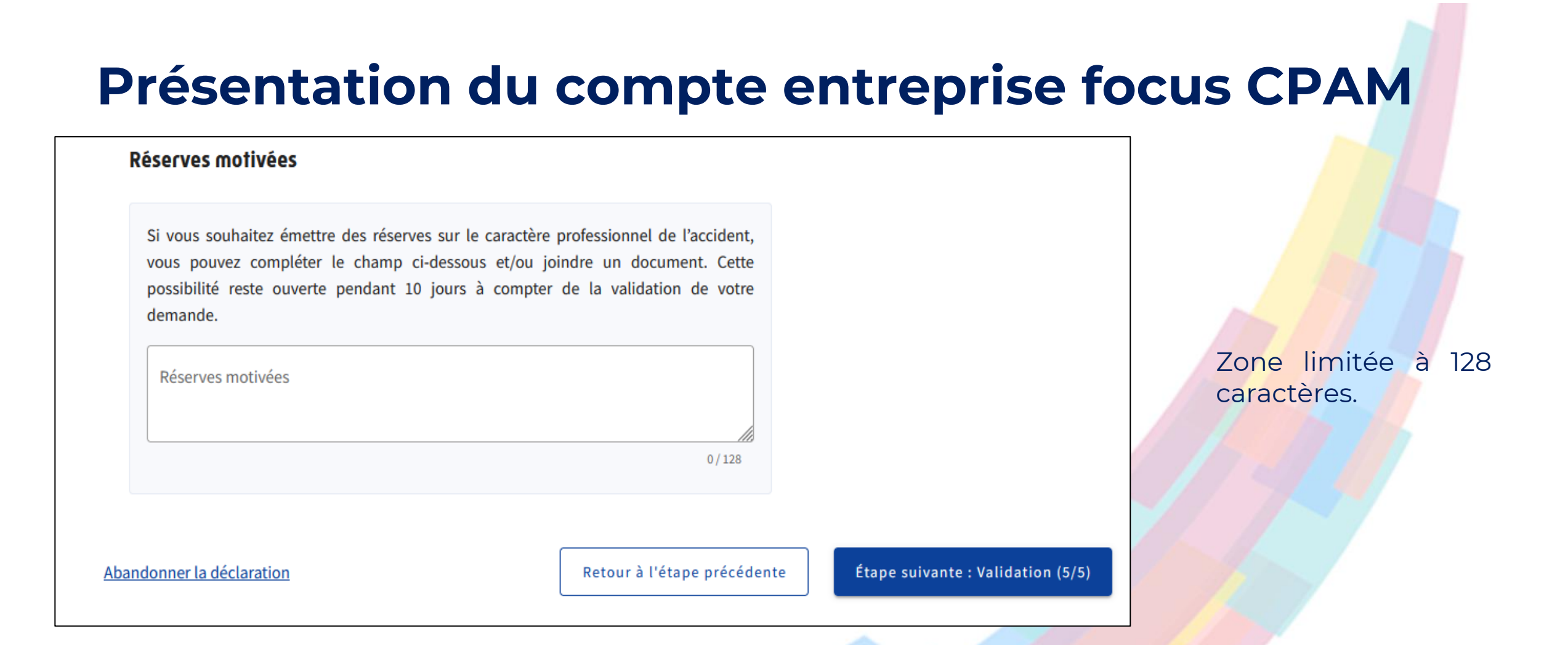

**Caractère professionnel de l'accident** : Selon le Code de la Sécurité sociale, « est considéré comme accident du travail, quelle qu'en soit la cause, l'accident survenu par le fait ou à l'occasion du travail à toute personne salariée ou travaillant à quelque titre que ce soit, pour un ou plusieurs employeurs ou chefs d'entreprise »

# Suivre les dossiers d'indemnités journalières

NET-ENTREPRISES·FR | Les Comités régionaux

### Sélectionner Suivre les dossiers d'indemnités Journalières

| Accueil                                                     |                                                                                                    |
|-------------------------------------------------------------|----------------------------------------------------------------------------------------------------|
| Vos salariés                                                | ÉTABLISSEMENT 180 035 024 02369                                                                                                    |
| Déclarer un accident du travail et<br>ajouter des réserves  |                                                                                                    |
| Saisir une attestation de salaire et accéder aux bordereaux | Accueil > Suivre les dossiers d'indemnités journalières                                                                                                    |
| Suivre les dossiers d'indemnités<br>journalières            | <b>SUIVRE LES DOSSIERS D'INDEMNITES JOURNALIERES</b><br>Retrouvez ici le suivi des pièces justificatives liées aux indemnités journalières et le suivi des périodes de congé paternité de vos salariés |
| Votre entreprise                                            |                                                                                                    |
| Accéder au compte AT/MP                                     | Nouveau dossier + Attention vous avez 6 dossiers avec pièces sauvegardées et 2 dossiers avec périodes non envoyées                                                                                     |
|                                                             |                                                                                                    |
|                                                             | 16 dossiers 🗧 FILTRES Rechercher par NOM ou n° de sécurité sociale Q                                                                                                    |

ÉTABLISSEMENT

180 035 024 02369

Accueil > Suivre les dossiers d'indemnités journalières > Gérer un dossier d'indemnités journalières

### GÉRER UN DOSSIER D'INDEMNITÉS JOURNALIÈRES

Les champs comportant un astérisque sont requis.

#### Salarié

| Numéro de sécurité sociale *    |       |                                       |   | Prénom         |
|---------------------------------|-------|---------------------------------------|---|----------------|
| Numéro rattaché à la caisse 801 | 15/15 | Non modifiable                        |   | Non modifiable |
| Absence                         |       |                                       |   |                |
| Nature de l'absence *           |       |                                       | - |                |
|                                 |       |                                       |   |                |
| Dernier jour travaillé *        | ÷     | Origine de l'attestation de salaire * | - |                |

Format JJ/MM/AAAA

Renseigner le Numéro de Sécurité Sociale (NIR)

- Si OK : récupération Nom / Prénom / Nom d'usage / Date de naissance /Caisse de rattachement (non modifiables par l'utilisateur)

- KO si : le salarié n'est pas connu au Référentiel ou si le salarié est connu au Référentiel mais pas rattaché au régime général, utiliser la voie postale pour la transmission de documents

Contacter le 3679 pour demander une mise à jour du dossier de l'assuré

Renseigner la nature de l'absence « paternité-accueil de l'enfant » puis renseigner le dernier jour de travail (ne peut être postérieur à la date du jour) ; puis choisir l'origine de l'attestation et le motif de création du dépôt.

|                                 |      |                                                 |    | Sociale sél<br>doit retoui | ectionnés : s'il existe déjà<br>rner sur la page de suivi e                                                                                                    | un dossier, l'ut<br>t compléter ou                   | tilisateur<br>Lajouter |
|---------------------------------|------|-------------------------------------------------|----|----------------------------|----------------------------------------------------------------------------------------------------|------------------------------------------------------|------------------------|
| Absence                         |      |                                                 |    | un dépôt s                 | sur le dossier existant.                                                                                                    |                                                      |                        |
| ← Nature de l'absence * ───     |      |                                                 |    |                            |                                                                                                    |                                                      |                        |
| Paternité - Accueil de l'enfant |      |                                                 | -  |                            |                                                                                                    |                                                      |                        |
| L                               |      |                                                 |    |                            | Dossier déjà existant                                                                                                    | ×                                                    |                        |
| Dernier jour travaillé *        | DSIJ | e de l'attestation de salaire *<br>issue de DSN | •  |                            | Attention il existe déjà un dossier portan<br>NOM] en date du [xx/xx/xxxx DJT]. Veuill<br>dossier existant en accédant au suivi des<br>d'indemnités journalières. | ıt sur [PRÉNOM<br>ez compléter le<br>s justificatifs |                        |
| Format JJ/MM/AAAA               |      |                                                 |    |                            | Annuler Revenir a                                                                                                    | à la page de suivi                                   |                        |
| Motif de création du dépôt      | [    |                                                 | 1  |                            |                                                                                                    |                                                      |                        |
| - Motif *                       | DS   | IJ issue de DSN                                 | -  | IMPOR                      | TANT:                                                                                                    |                                                      |                        |
| Demande initiale                | ▼ DS | IJ issue de saisie net-entrepris                | es | Dernie                     | r jour de travail =                                                                                                    | Dernier jc                                           | bur                    |
| L                               |      |                                                 |    | de con                     | gé naissance emp                                                                                                    | ployeur                                              |                        |

Contrôle effectué sur le SIDET et le Numéro de Sécurité

Lorsque vous choisissez « DSIJ issue de saisie Net-Entreprises », le message suivant apparaît afin de savoir si vous souhaitez déclarer les périodes de fractionnement du congé paternité.

| 0               | Souhaitez-vous déclarer les périodes de fractionnement du congé paternité ? Oui Non |                                                                                |
|-----------------|-------------------------------------------------------------------------------------|--------------------------------------------------------------------------------|
| <u>Si non</u>   |                                                                                     |                                                                                |
|                 | Le message suivant apparaît et continuer votre démarche.                            | <u>Rappel : Sr</u> l'attestation provient de DSN,<br>pas de saisie de période. |
| 0               | Je ne veux pas déclarer les périodes de fractionnement du congé paternité. Annuler  |                                                                                |
| <u>Si oui :</u> | Répondre à la question suivante posée.                                              |                                                                                |
| ()              | Avez-vous déjà été indemnisé sur une période pour ce dossier ? Annuler Oui Non      |                                                                                |

#### **IMPORTANT:**

Dernier jour de travail = Dernier jour de congé employeur

Si vous répondez non, le pavé suivant apparaît :

| Je n'ai pas été indemnisé pour ce dossier, les périodes de fractionnement peuvent être saisies dans le pavé ci-<br>dessous.                                                                                                    | Si présence d'une naissance<br>multiple, cocher la case.<br>L'info bulle « i » vous précise<br>la durée globale de 32 jours<br>calendaires dans ce cas. |
|----------------------------------------------------------------------------------------------------|----------------------------------------------------------------------------------------------------|
| Périodes         Les périodes de congé paternité peuvent être saisies dans le formulaire ci-dessous conformément aux règles de fractionnement définies. En savoir plus          savoir plus            Naissance multiple (i)                                                                                                    | Puis la dernière partie<br>correspond à la saisie du<br>fractionnement du congé.                                                                        |
| Période 1 (4 jours minimum)       Image: Image: Image |                                                                                                    |
| Dernier jour travaillé * 01/07/2023 Date de fin * Statut de la période Aucun                                                                                                    |                                                                                                    |
| Format JJ/MM/AAAA Format JJ/MM/AAAA                                                                                                    |                                                                                                    |

| Période 1 (4 jours minimum)                                 | (j)                  |                                          |                |          | N         | lomb            | ore d           | e joi           |                 | clarés : <b>5</b> | Nombre de jours restants : 0   |
|-------------------------------------------------------------|----------------------|------------------------------------------|----------------|----------|-----------|-----------------|-----------------|-----------------|-----------------|-------------------|--------------------------------|
| Dernier jour travaillé *<br>01/07/2023<br>Format JJ/MM/AAAA |                      | Date de fin<br>06/07/2<br>Format JJ/     | <<br>L         | М        | juil<br>M | llet 20         | 2 <b>3</b><br>V | <b>S</b>        | ><br>D<br>2     |                   | Statut de la période Aucun     |
| La période saisie est co                                    | nforme.              |                                          | 3<br>10        | 4        | 12        | 13              | 14              | 8               | 9<br>16         |                   |                                |
| Période 2 de fractionnement                                 | (i)                  |                                          | 17<br>24<br>31 | 18<br>25 | 19<br>26  | <b>20</b><br>27 | <b>21</b><br>28 | <b>22</b><br>29 | <b>23</b><br>30 | larés : <b>20</b> | Nombre de jours restants : 0 🦷 |
| Dernier jour travaillé *<br>24/07/2023<br>Format JJ/MM/AAAA | •                    | Date de fin *<br>13/08/20<br>Format JJ/M | 23<br>1M/AAA   | UA       |           |                 |                 |                 | C               |                   | Statut de la période Aucun     |
| La période saisie est co                                    | nforme - les 25 jour | rs ont été                               | posé           | s.       |           |                 |                 |                 |                 |                   |                                |
| Ajouter une période +                                       |                      |                                          |                |          |           |                 |                 |                 |                 |                   |                                |

Le nombre de jours déclarés et restants se calcule automatiquement à chaque étape.

Le calendrier affiche en gras les 25 jours règlementaires. Le reste du calendrier n'est pas cliquable (gris clair).

Le Dernier jour de travail s'enregistre automatiquement selon les informations saisies. Concernant la date de fin, la saisir manuellement ou à l'aide du calendrier.

Si la date saisie est bien comprise entre 4 et 25 jours, le message « la période saisie est conforme ».

#### Contrôle de la cohérence des dates saisies

| Dernier jour travaillé *       Date de fin *         16/08/2023       18/08/2023         Format JJ/MM/AAAA       Format JJ/MM/AAAA         Image: Construction of the structure on the structure on the structure |
|----------------------------------------------------------------------------------------------------|
| Dernier jour travaillé *       Date de fin *         16/08/2023       18/08/2023         Format JJ/MM/AAAA       Format JJ/MM/AAAA         Image: Construction of the structure on the structure on the structure |
| Format JJ/MM/AAAA Format JJ/MM/AAAA  La durée de cette période doit être supérieure ou égale à 5 jours.                                                                                                    |
|                                                                                                    |
|                                                                                                    |
| plus, si les 25 jours ne sont pas utilisés, l'outil<br>vient l'utilisateur :                                                                                                    |
| viener admodedar.                                                                                                    |
| r travaillé * Date de fin *<br>223 22/08/2023 Statut de la période                                                                                                    |
| MM/AAAA Format JJ/MM/AAAA<br>tention, la durée globale des périodes posées est inférieure à 25 jours. Si cette période est validée, 1 jours ne po<br>sés.                                                                                                    |
| /I<br>/I<br>/I                                                                                                    |

Si la saisie entière est correcte, l'écran est le suivant.

**Rappel** : la 3<sup>e</sup> période est de 5 jours minimum; si la saisie est

| Constituer le dépôt<br>Le fichier doit être au format .pdf et ne doit pas être protégé par un mot de passe. La taille cumulée des justifie<br>dépasser 5 Mo. Dans le cas d'un dépassement, merci de créer un nouveau dépôt associé au dossier du salarié.<br>Motif de création du dépôt<br>Demande initiale | catifs d'un dépôt <b>ne peut pas</b> | Ajouter les pièces nécessaires<br>téléchargeant en cliquant sur : ± ».<br>Le format de vos pièces doit êtr<br>cumulée du dépôt ne doit pas dépas | au dossier en le<br>re en PDF et la taill<br>sser 5 Mo. |
|----------------------------------------------------------------------------------------------------|--------------------------------------|----------------------------------------------------------------------------------------------------|---------------------------------------------------------|
| Type de justificatif à transmettre                                                                                                    | (0 Mo taille du dépôt)               | Une fois vos pièces ajoutées, vous p<br>« 💿 », soit les supprimer « 💼 »                                                                          | <mark>ouvez</mark> soit les visualise                   |
| Extrait d'acte de naissance de l'enfant                                                                                                    | ±                                    |                                                                                                    |                                                         |
| Courrier avec dates de début et fin de congé parental d'éducation, autorisé par l'employeur                                                                                                    | ±                                    |                                                                                                    |                                                         |
| Bulletin d'hospitalisation                                                                                                    | t                                    |                                                                                                    |                                                         |
| Contrat d'apprentissage                                                                                                    | ±                                    | Type de justificatif à transmettre                                                                                                    | (124.91 Ko taille du dépôt)                             |
| Courrier de justificatif d'écarts sur les salaires                                                                                                    | t                                    | Extrait d'acte de naissance de l'enfant<br>Formulaire Délégation.pdf 124.91 Ko                                                                   | 0 🖡                                                     |
|                                                                                                    |                                      | Courrier avec dates de début et fin de congé                                                                                                    | •                                                       |

| En cas de situation spécifique                                                                                          |               |
|----------------------------------------------------------------------------------------------------|---------------|
| Pour répondre à une situation spécifique, vous pouvez ajouter ici un ou plusieurs justificatifs non mentionnés précéden | nment         |
| Ajouter un justificatif supplémentaire +                                                                                |               |
|                                                                                                    | F             |
| Commentaire                                                                                                    | C             |
| Rédiger votre commentaire                                                                                               |               |
| 0 / 150                                                                                                    |               |
|                                                                                                    |               |
| <u>Abandonner le dépôt</u> ↔ Sauvega                                                                                    | arder Valider |

Finir votre s<mark>aisie en metta</mark>nt un commentaire (150 caractères maximum).

« Valider » enverra vos informations saisies à la CPAM.

« Sauvegarder » enregistrera votre saisie et vous pourrez la compléter ultérieurement.

# **Temps D'échange**

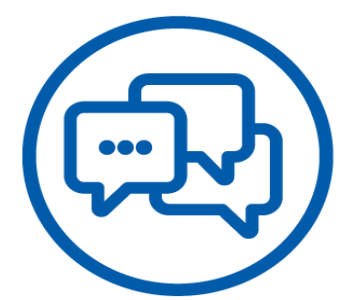

NET-ENTREPRISES·FR | Les Comités régionaux 37

### NET-ENTREPRISES·FR | Les Comités régionaux

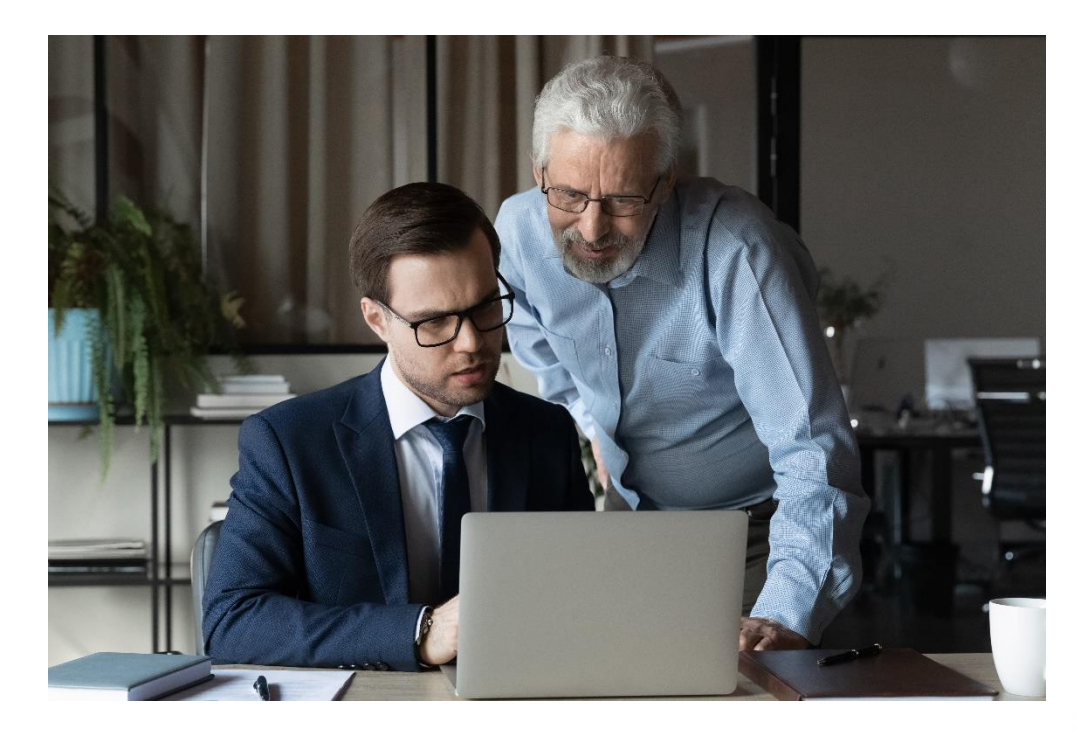

# 4 – Présentation du compte entreprise focus Taux AT-MP

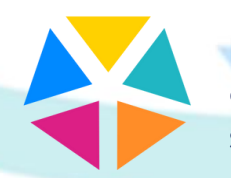

L'e-Rdv de la protection sociale

#### ÉTABLISSEMENT 322 894 163 00011

#### Vos salariés

Déclarer un accident du travail et ajouter des réserves

Saisir une attestation de salaire et accéder aux bordereaux

Suivre les dossiers d'indemnités journalières

#### Votre entreprise

Consulter les taux de cotisation AT/MP

Consulter les données pour mon prochain taux

Prévenir les risques professionnels

Obtenir une Subvention Prévention

Mes obligations

Participer à une enquête

Obtenir de l'assistance 🧿

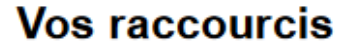

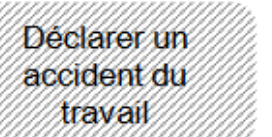

Gérer un dossier d'indemnités journalières Obtenir une Subvention Prévention

# Taux de cotisation AT/MP en vigueur

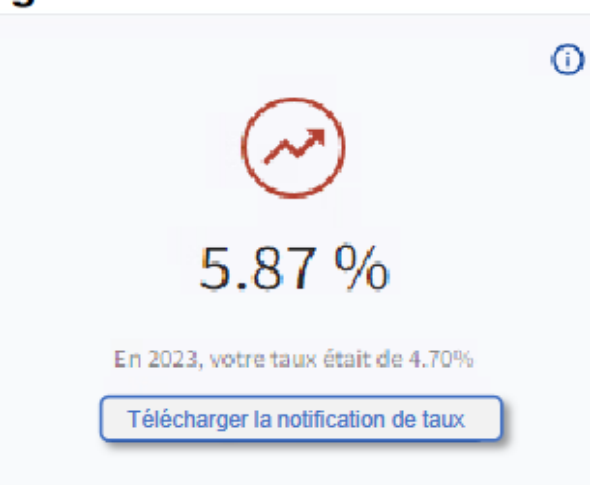

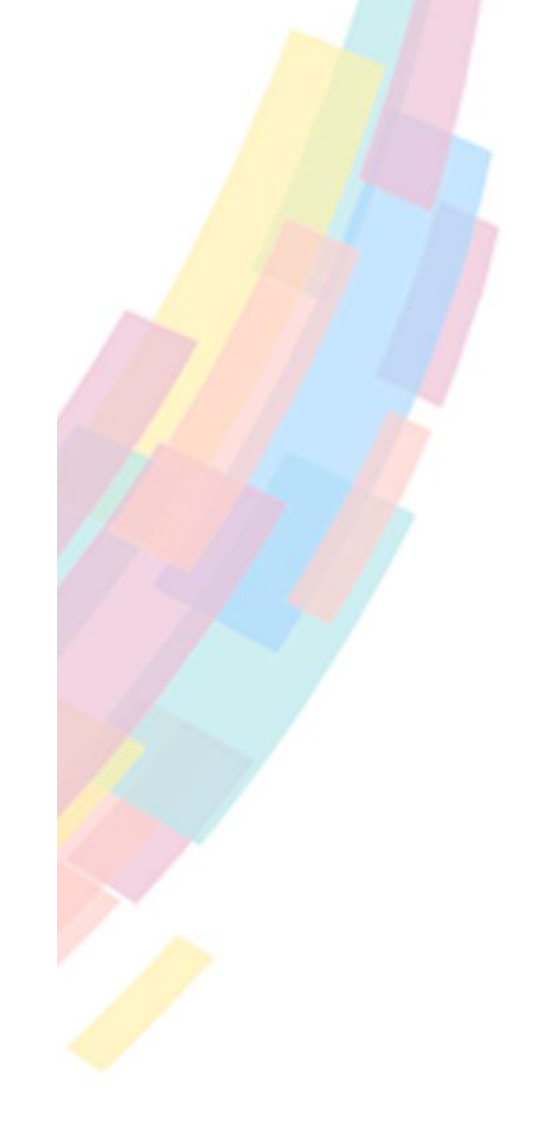

#### L'accès au service

Si le tiers déclarant a bien effectué une DSN dans les 3 derniers mois pour son client, il peut alors accéder aux différentes fonctions du compte entreprise <u>à l'exception</u> de « Télécharger mes décisions de taux AT/MP ». Une infobulle précise : « En tant que tiers déclarant vous n'avez pas accès à cette fonctionnalité. Seul l'employeur peut la consulter. »

Le tiers déclarant

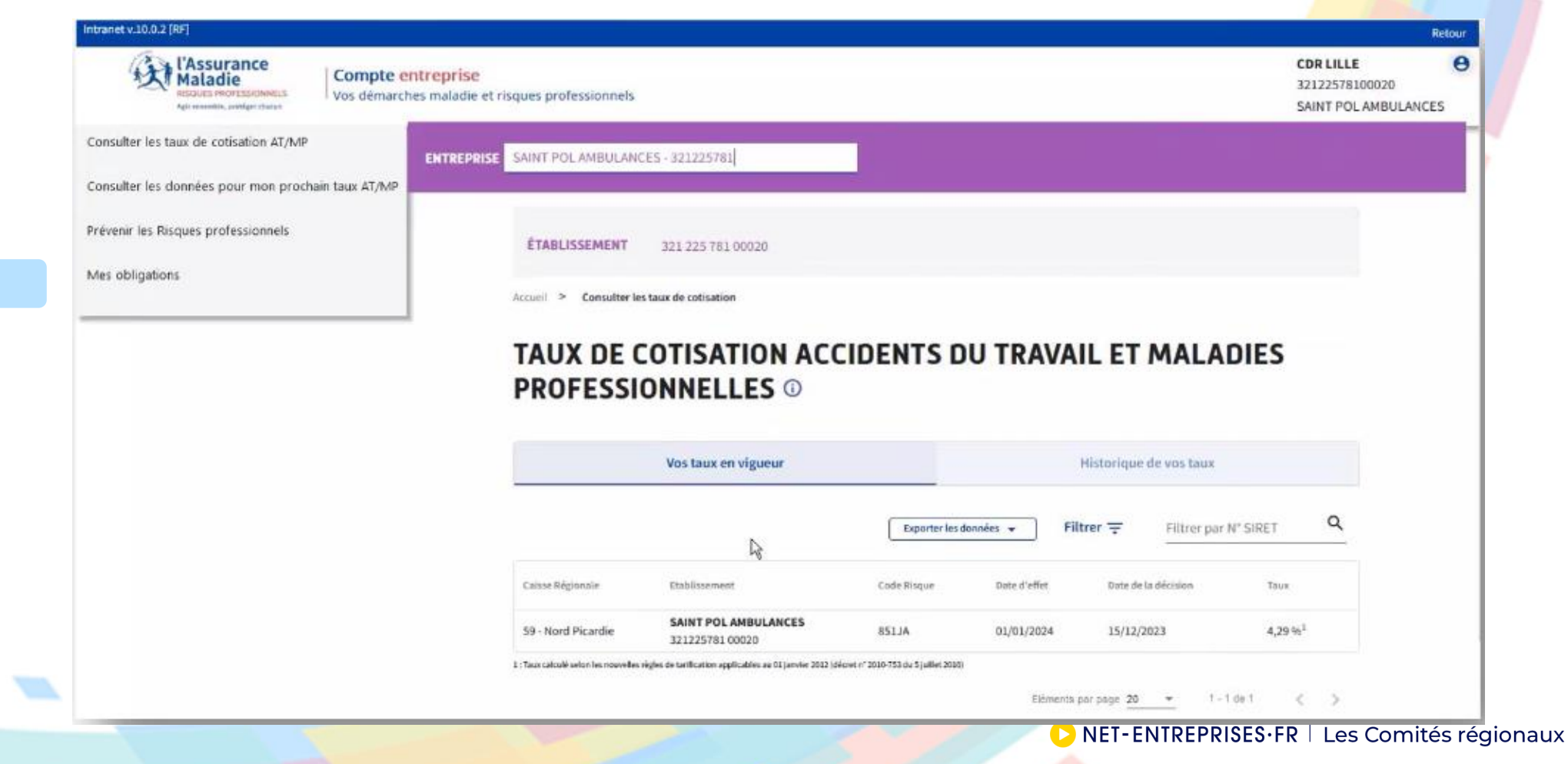

40

Fonctionnalités du compte AT/MP

| Compte entreprise<br>Vos démarches maladie et r | sques professionnels                                                                                                    | CDR LILLE O                                                     |                                           |
|-------------------------------------------------|----------------------------------------------------------------------------------------------------|-----------------------------------------------------------------|-------------------------------------------|
| Votre entreprise                                | VALLOUREC OIL AND GAS FRANCE - 364 627 170                                                                                                    |                                                                 |                                           |
| Consulter les taux de cotisation AT/MP          | ÉTABLISSEMENT 384 627 170 00036                                                                                                    |                                                                 |                                           |
| Consulter les données pour<br>mon prochain taux | Accueil > Consulter les taux de cotisation                                                                                                    |                                                                 |                                           |
| Prévenir les risques<br>professionnels          | TAUX DE COTISATION ACCIDENTS DU TRAVAIL ET MALADIES PROF                                                                                                    | ESSIONNELLES ©                                                  |                                           |
| Obtenir une Subvention<br>Prévention            | Vos taux en vigueur Historique de vos                                                                                                    | taux                                                            |                                           |
| Mes obligations                                 | Le téléchargement d'une décision de taux de cotisation AT/MP a valeur de notification. La date mentionnée dans la<br>colonne « Date de notification de la décision » après le premier téléchargement correspond à la date de départ du<br>délai de recours. Une décision non téléchargée dans le délai de 15 jours suivant la réception du courriel<br>d'information est réputée valablement notifiée à la date de mise à disposition. Le téléchargement postérieur de la<br>décision ne reporte pas la date de notification de la décision. | les décisions de taux 👲                                         |                                           |
|                                                 | En taux 👲 Exe comptes employeurs 🛓 Exe feutiles de calculs 🛓 Exporter les données de la page 👻 Filtrer 👳 Filtrer pur N°. S                                                                                                    |                                                                 | Floutage du Taux :<br>Les données AT sont |
|                                                 | Calisse Régionale     Etablissement     Code Ringue     Date d'effet     Date de la décision     Décision de taus     Date de notifi       59 - Nord Picardie     VALLOUREC OIL AND GAS FRANCE     283CH     01/01/2024     15/12/2023     1     03/01/2024                                                                                                    | ficación de la dificición Taux<br>LAMRE ALT 0,52 % <sup>1</sup> | la décision de taux<br>AT/MP n'est pas    |
|                                                 | 1: The calculation for rewelling rights of the fibration applicables are 61 process 2012 (short of 2010-732 do 3 patient 2010)<br>Elements par gogin                                                                                                    | 29 - 1-1de1 < >                                                 | téléchargée                               |
|                                                 | Les données pour mon prochain taux<br>Accédez à la liste des accédents du travail et des maladies professionnelles qui<br>affecteront votre prochain taux de cotisation.                                                                                                    |                                                                 |                                           |
|                                                 | Consulter les AT/MP passés                                                                                                    |                                                                 |                                           |
|                                                 | Secure (13.12                                                                                                    |                                                                 |                                           |
|                                                 |                                                                                                    |                                                                 |                                           |

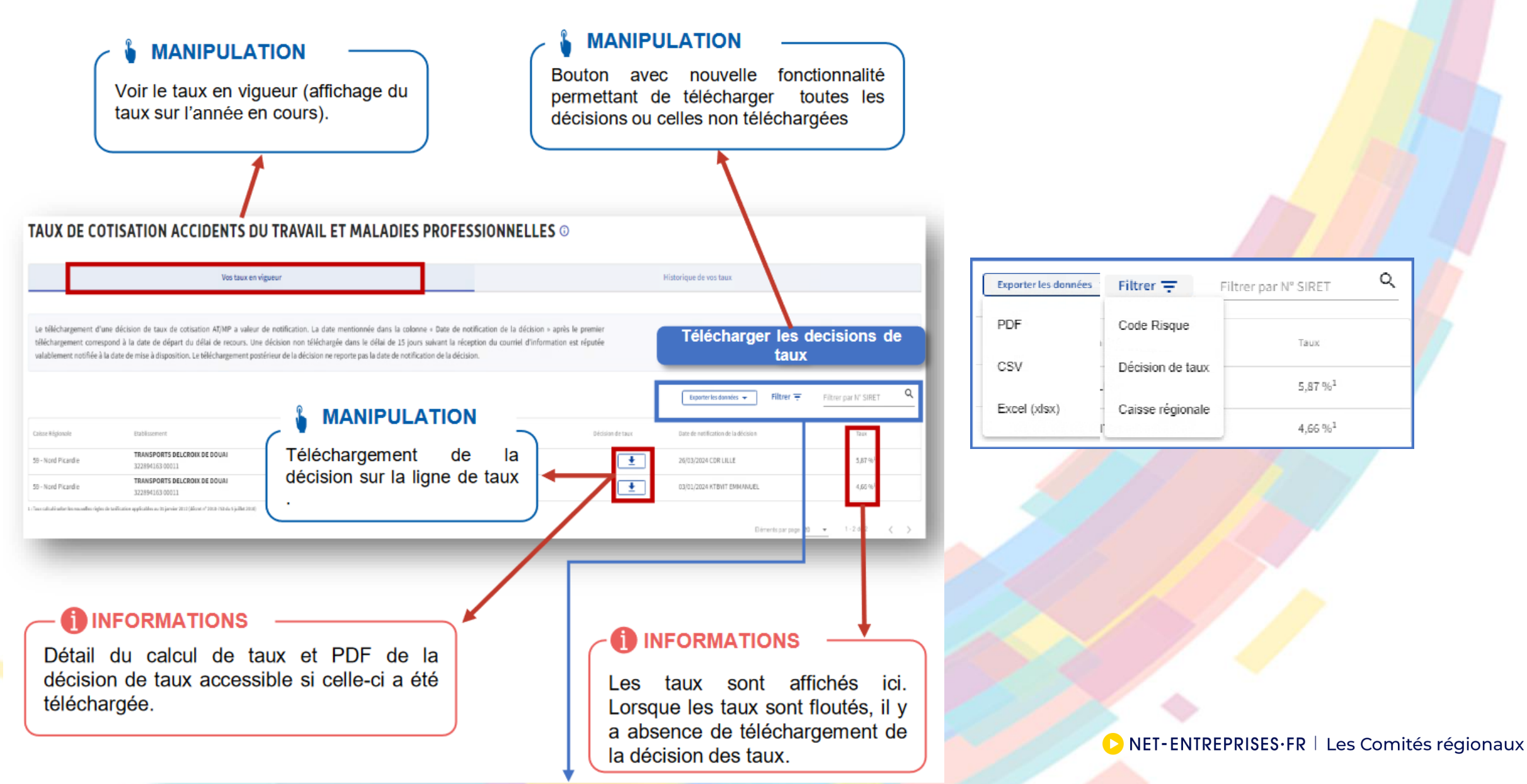

42

#### Consulter les taux de cotisations

| Intranet v.10.0.7 (RPP)                                                                                                    |                                                                                                    | Retour      |                                                                                                    |
|----------------------------------------------------------------------------------------------------|----------------------------------------------------------------------------------------------------|-------------|----------------------------------------------------------------------------------------------------|
| Compte en<br>void service and the service and the | t <mark>reprise</mark><br>s maladie et risques professionnels                                                                                                    | CDR LILLE 0 |                                                                                                    |
| Votre entreprise                                                                                                    | ENTREPRISE VALLOUREC OIL AND GAS FRANCE - 384 627 170                                                                                                    |             |                                                                                                    |
| Consulter les taux de cotisation<br>AT/MP<br>Consulter les données pour mon<br>prochain taux AT/MP<br>Prévenir les Risques<br>professionnels<br>Mes obligations                                                                                                    | ETABLISSEMENT 384 627 170 00036 Accord > Consultar las de cotisation TAUX DE COTISATION ACCIDENTS DU TRAVAIL ET MALADIES PROFESSIONNELLES  Vice taux en vienaur                                                                                                    |             | La bulle informant de l'accès au déta<br>se fait au passage de la souris ave<br>l'information<br>« cliquer ici pour afficher le détail c<br>taux » (détail du calcul accessible e |
| Votre entreprise                                                                                                    | Le téléchargement d'une décision de taux de cotisation AT/MP a valeur de notification. La date mentionnée dans la colonne « Date de notification de la décision » après le premier téléchargement correspond à la date de départ du délai de recours. Une décision non téléchargée dans le délai de 15 jours suivant la réception du courriel d'information est réputée valablement notifiée à la date de mise à disposition. Le téléchargement postérieur de la décision ne reporte pas la date de notification de la décision.                                                                                                    |             | cliquant sur la<br>ligne de taux accessible uniquemer<br>en cas de tarification calculée).                                                                                        |
| Consulter les taux de<br>cotisation AT/MP<br>Consulter les données pour<br>mon prochain taux<br>Prévenir les risques<br>professionnels                                                                                                    | Les comptes employeurs       Les feullies de càlculs       Taporter les données de la page →       Filtrer →       Défer par N° SIRET       Q         Calsas Régionale       Etablissement       Code Ringue       Date d'effet       Date de la édiction       Décision de taus       Date de notification de la édiction       Taux         59 - Nord Picardie       304627170 00036       283CH       01/01/2024       15/12/2023       03/01/2024 LAMRI ALS       0,52 % <sup>1</sup> 1 Tops calcula alore la note la tel la file de la Signification engles de la file se et la peace 2812 labore nº 2812 labore nº 2812 |             |                                                                                                    |
| Obtenir une Subvention<br>Prévention<br>Mes obligations                                                                                                    | Eliments par gage 20 • 1-1 de 1 < > Les données pour mon prochain taux Accéder à la liste des accidents du travail et des maladies professionnelles qui affecteront votre prochain taux de cotisation. Consulter les AT/MP passés                                                                                                    |             |                                                                                                    |

| Compte e<br>Maladie<br>Matadie<br>Matadie<br>Maladie<br>Malad | ntreprise<br>hes maladie et risques professionnels                                                                        |                                                                                                    |                                                                                                    |                                                                                                    | CDR LILLE<br>384 627 170 0003 | <b>0</b> |
|----------------------------------------------------------------------------------------------------|----------------------------------------------------------------------------------------------------|----------------------------------------------------------------------------------------------------|----------------------------------------------------------------------------------------------------|----------------------------------------------------------------------------------------------------|-------------------------------|----------|
| Votre entreprise<br>Consulter les taux de cotisation<br>AT/MP                                                                                                    | ENTREPRISE VALLOUREC OIL AND GAS FRANCE - 384 627 170 Accuell > Consulter ins saur de sostantieri                         | x                                                                                                    |                                                                                                    |                                                                                                    |                               |          |
| Consulter les données pour<br>mon prochain taux AT/MP<br>Prévenir les Risques<br>professionnels                                                                                                    | DÉTAIL DU TAUX : NOTIF                                                                                                    | TIÉ LE 15/12/2023                                                                                               | Exper                                                                                                    | sibET                                                                                                    |                               |          |
| Mes obligations                                                                                                    | 15/12/2023<br>NC section<br>00036 01<br>Salaives<br>63 593 751 €<br>Taux brut<br>0,04 %<br>Cotisation complémentaire<br>- | 01/01/2024<br>Valeur triennale risque section<br>23 883 €<br>Taux minte<br>0,52 %<br>Cotisation supplifmentaire | VALLOUREC<br>Section<br>01<br>Code Risque<br>283CH<br>Mode de tarification<br>Taxa Individuel<br>CTN<br>A                                                                                                    | Fenction support<br>non<br>Option tarifiaire<br>Etablissement                                                                                                    |                               |          |
| Votre entreprise<br>Consulter les taux de<br>cotisation AT/MP                                                                                                    | Ristourne<br>                                                                                                    |                                                                                                    | Libethi du Risque<br>Fabrication de tubes en acier ou de tube<br>Fabrication de chaudronnerie de contenas<br>pour gaz comprimés), de générateu<br>d'équipements généralement sous pressi<br>Fabrication de tuyaux métalliques flexibles<br>Lieu du Risque<br>54 RUE ANATOLE FRANCE AULNOYE AYMER | s isolateurs (sauf tubes en fonte).<br>hts (réservoirs, citernes, bouteilles<br>is de vapeur et accessires,<br>on et de chaudronnerie nucléaire.<br>HES 59620 AULNOVE AYMERIES |                               |          |
| Prévenir les risques<br>professionnels                                                                                                    | Détermination du taux de la section d'établis<br>Texis individuel<br>0,52 %                                               | isement ()                                                                                                    |                                                                                                    |                                                                                                    |                               |          |
| Obtenir une Subvention<br>Prévention                                                                                                    | Effectit réel<br>544<br>Taux brut ()                                                                                      | Effectil reterve<br>544<br>Taux net ①                                                                           | Taux collect/f                                                                                                    |                                                                                                    |                               |          |
| Mes obligations                                                                                                    | Taux de l'année précidente<br>0,61 %                                                                                      | 0,52 W                                                                                                    | 0,47 T                                                                                                    |                                                                                                    |                               |          |
|                                                                                                    | Détermination de la valeur du risque 🛈                                                                                    |                                                                                                    |                                                                                                    |                                                                                                    |                               |          |

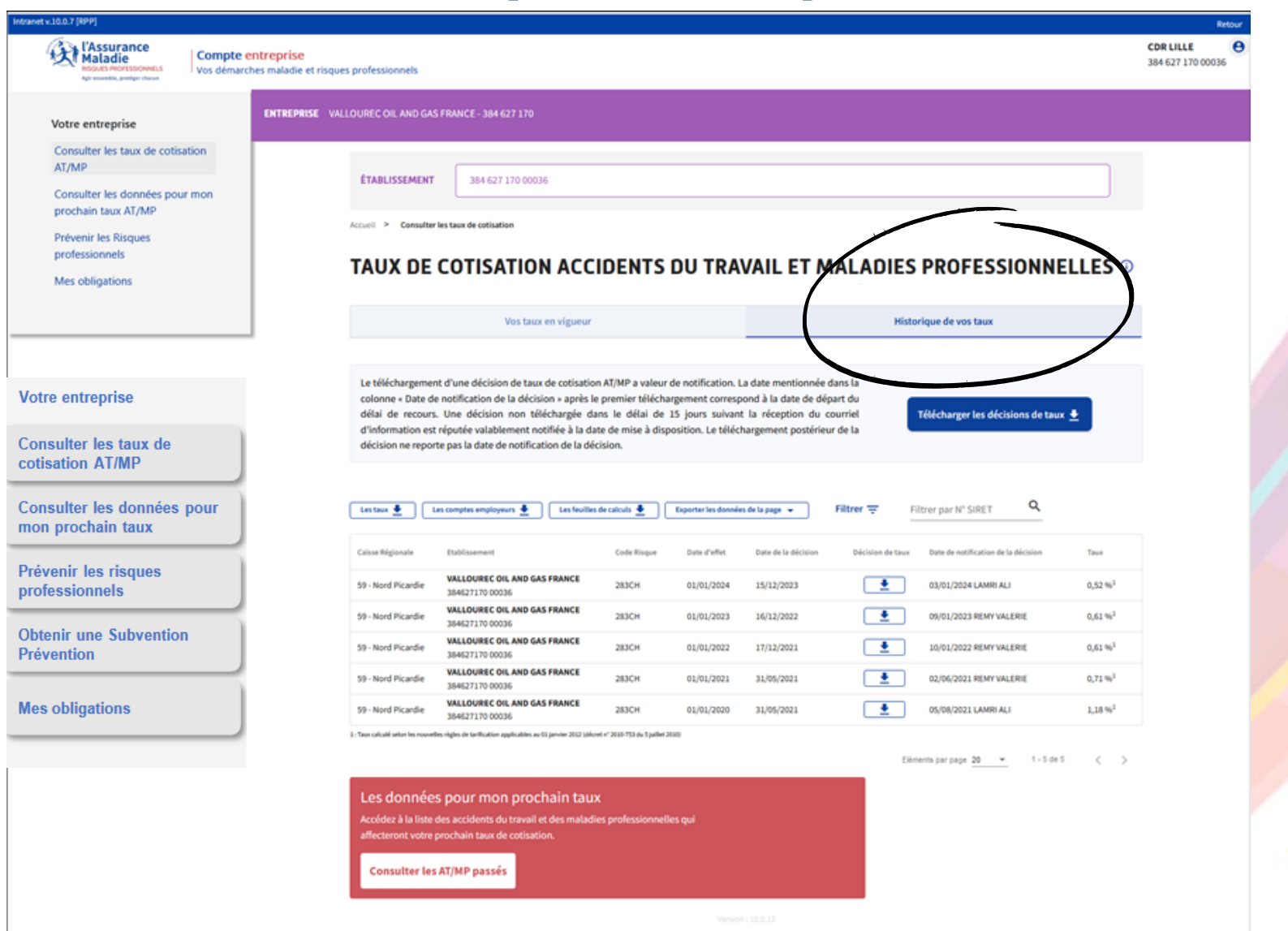

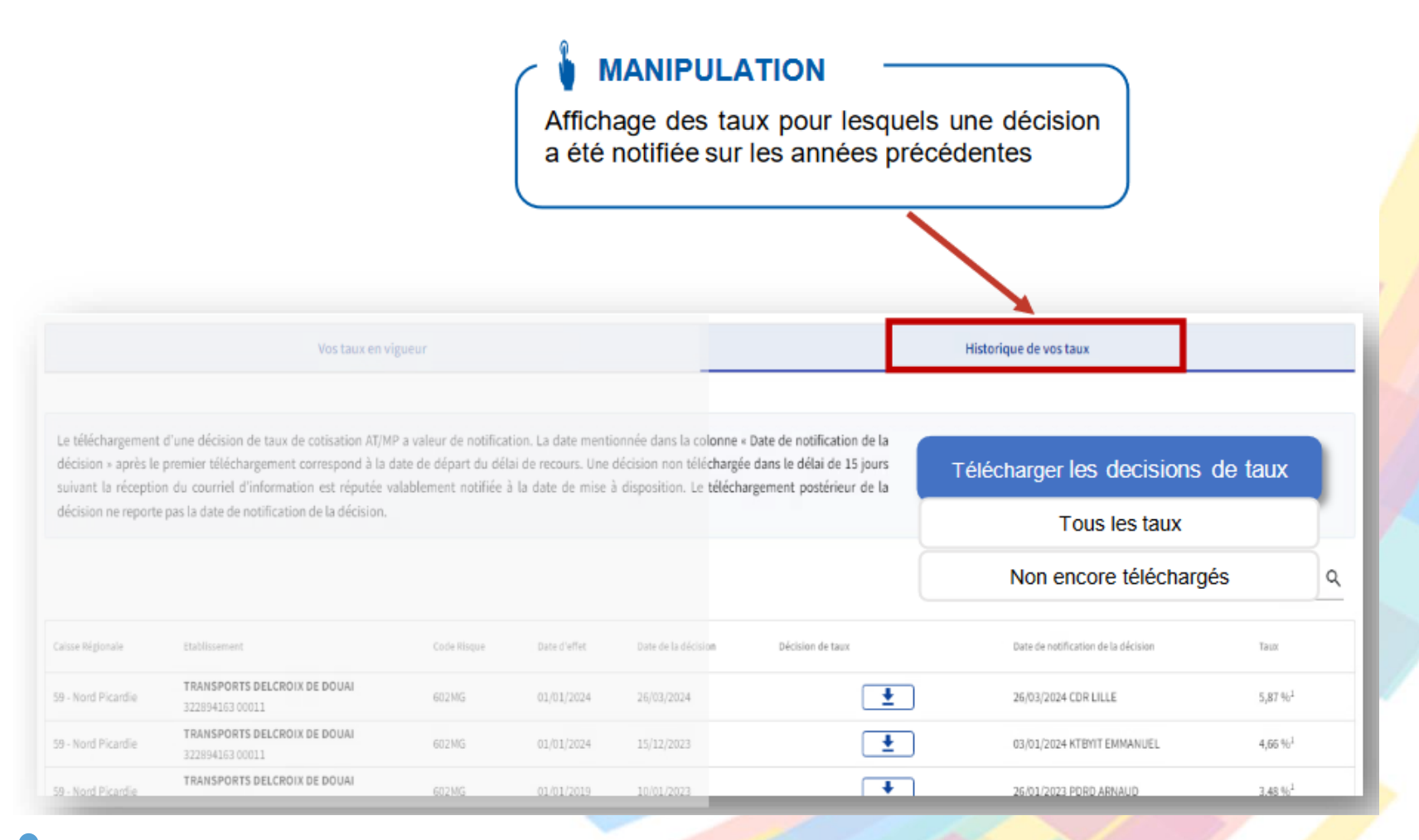

Le téléchargement d'une décision de taux a valeur de notification

Télécharger les décisions de taux

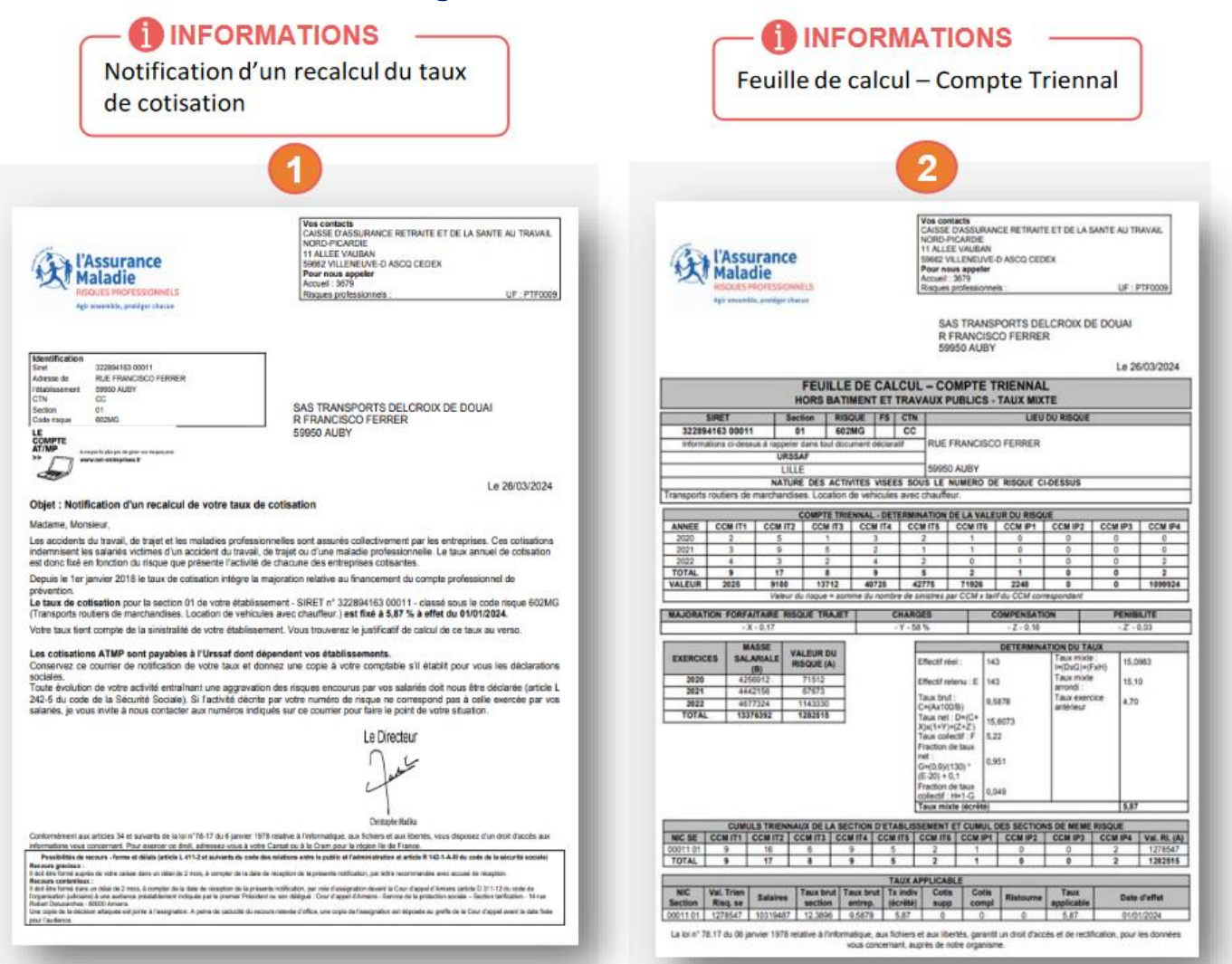

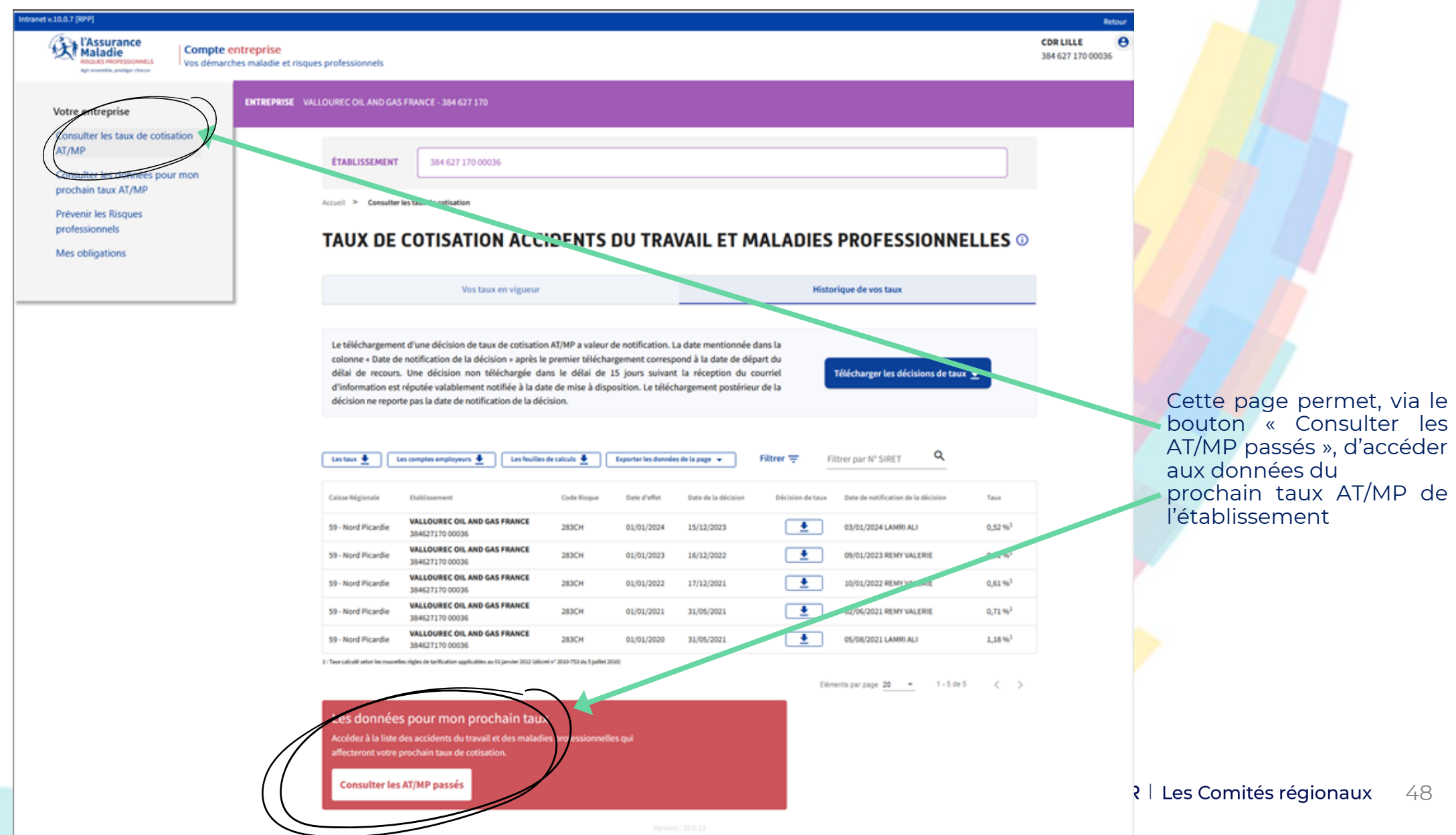

L'accès aux données AT/MP pour le prochain taux

| ere einereprise                                         | REPRISE VALLOUREC OIL AND GAS FRA                             | ICE - 384 627 170                                                                                                    |                                                                                                    |                    |                                                                                  |                       |                                        |                                        |      |           |                  |                                   |  |
|---------------------------------------------------------|---------------------------------------------------------------|----------------------------------------------------------------------------------------------------|----------------------------------------------------------------------------------------------------|--------------------|----------------------------------------------------------------------------------|-----------------------|----------------------------------------|----------------------------------------|------|-----------|------------------|-----------------------------------|--|
| onsulter les taux de cotisation<br>/MP                  | ETABLISSEMENT                                                 | 384 627 170 00036                                                                                                    |                                                                                                    |                    |                                                                                  |                       |                                        |                                        |      |           |                  |                                   |  |
| onsulter les données pour<br>on prochain taux AT/MP     | in the first line description                                 | the second second size and the second second s |                                                                                                    |                    |                                                                                  |                       |                                        |                                        |      |           |                  |                                   |  |
| révenir les Risques<br>rofessionnels<br>les obligations | LES DONNÉES POUR MON PROCHAIN TAUX AT/MP                      |                                                                                                    |                                                                                                    |                    |                                                                                  |                       |                                        |                                        |      |           |                  |                                   |  |
|                                                         |                                                               |                                                                                                    | 2023                                                                                                    |                    |                                                                                  |                       |                                        | 3                                      | 2024 |           |                  |                                   |  |
|                                                         |                                                               | Canal N                                                                                                    | punta                                                                                                    | ( chi              | 7.                                                                               |                       |                                        | Colde Ringues                          |      |           |                  | 1                                 |  |
|                                                         |                                                               | Tous                                                                                                    |                                                                                                    | Tou                | 6.                                                                               | *                     |                                        | Tous                                   |      |           |                  |                                   |  |
|                                                         | R <sub>10</sub> = (0.549)<br>Tous                             | • Date Si                                                                                                    | rëstre 🖬                                                                                                    | Dat                | e notif IP/Décès                                                                 | ۲                     |                                        | Tous                                   | •    |           | Tous             |                                   |  |
|                                                         |                                                               |                                                                                                    |                                                                                                    |                    |                                                                                  |                       |                                        |                                        | Ì    | Bacherche | Annulari         | a selection                       |  |
|                                                         | Exporter les doctries 💌                                       |                                                                                                    |                                                                                                    |                    |                                                                                  |                       |                                        |                                        | _    |           |                  |                                   |  |
|                                                         | An NIC<br>SE                                                  | Risque<br>Functions supports<br>CTN                                                                                                    | NNS<br>Nom Pränom                                                                                                    | Type de<br>sinstre | Dates<br>Sinistre<br>Notification                                                | hib<br>jours<br>arrit | ссм<br>гг                              | Date<br>Notification<br>IP or<br>Déces | 3    | CCM<br>IP | Recours<br>Tiers | n, Voleur<br>ETT de<br>EUT Ricgae |  |
|                                                         | Exercice : 2023 - Co                                          | e Risque : 263CH                                                                                                    |                                                                                                    |                    |                                                                                  |                       |                                        |                                        |      |           |                  |                                   |  |
|                                                         | Section : 384627170<br>Total indicat/FIT : 1.1                | 40036 01   Salaires : 18 722 147<br>8 €   Total indicatif IP : 0 €                                                                                                    | Cflectif: 459   Valeur indicative du                                                                                                    | risque : 1 145 €   |                                                                                  |                       |                                        |                                        |      |           |                  |                                   |  |
|                                                         | 00036                                                         | 283CH                                                                                                    | J#7065917205929231219593<br>JUFOUR MATTHEU                                                                                                  | AT                 | 59/12/2023<br>09/05/2024                                                         | a                     | 3<br>287 K                             |                                        |      |           |                  | 287 C                             |  |
|                                                         | 102.0 01                                                      |                                                                                                    |                                                                                                    |                    |                                                                                  |                       |                                        |                                        |      |           |                  |                                   |  |
|                                                         | 2023 01<br>2023 01                                            | 283CH                                                                                                    | 9310359033013 29 231124 595<br>9411ANT JEROME                                                                                               | AT                 | 24/31/2023<br>02/02/2024                                                         | 0                     | 1<br>287 с                             |                                        |      |           |                  | 2876                              |  |
|                                                         | 2023 01<br>2023 00036<br>01<br>2023 05036<br>01               | 283CH 1<br>A 283CH 1<br>A 4                                                                                                    | 183039033013 29 331124 595<br>HALLANT JEROME<br>1730442041177 49 231120 593<br>MACCART THERRY                                               | AT<br>AT           | 24/31/2023<br>02/02/2024<br>20/11/2023<br>11/32/2023                             | 0<br>0                | 1<br>287 C<br>1<br>287 C               |                                        |      |           |                  | 287 €                             |  |
|                                                         | 2022 01<br>2022 00036<br>2023 00036<br>01<br>2023 00036<br>01 | 283CH 1<br>A 283CH 1<br>A 283CH 1<br>A 283CH 1<br>A 4                                                                                                    | 1030200030612 29 23324 595<br>HALLANT JEROME<br>1730442041177 49 231220 593<br>MACCART THEREY<br>1406591222033 90 230208 597<br>MORY CEDRIC | AT<br>AT<br>AT     | 24/31/2023<br>02/02/2023<br>29/31/2023<br>11/32/2023<br>08/02/2023<br>08/03/2023 | 0<br>0<br>0           | 1<br>287 ¢<br>1<br>287 ¢<br>1<br>287 ¢ |                                        |      |           |                  | 287 C                             |  |

#### Prévenir les risques profession-nels

| Intranet v.10.0.7 [RPP]                         |                                                                                                    |                                                              |                               |                                                                                                    |                                                                                                    |                             |                               | Retour   |
|-------------------------------------------------|----------------------------------------------------------------------------------------------------|--------------------------------------------------------------|-------------------------------|----------------------------------------------------------------------------------------------------|----------------------------------------------------------------------------------------------------|-----------------------------|-------------------------------|----------|
| Compte entreprise<br>Vos démarches maladie et   | risques professionnels                                                                                        |                                                              |                               |                                                                                                    |                                                                                                    |                             | CDR LILLE<br>384 627 170 0003 | <b>0</b> |
| Votre entreprise                                | VALLOUREC OIL AND GAS FRANCE - 384 827                                                                        | 170                                                          |                               |                                                                                                    |                                                                                                    |                             |                               |          |
| Consulter les taux de cotisation AT/MP          | ETABLISSEMENT 384 627                                                                                         | 170 00036                                                    |                               |                                                                                                    |                                                                                                    |                             |                               |          |
| Consulter les données pour<br>mon prochain taux | PRÉVENIR LES R                                                                                                | ISQUES PROFESSIONNEL                                         | .s                            |                                                                                                    |                                                                                                    |                             |                               |          |
| Prévenir les risques<br>professionnels          | Attestation des indicateurs ris                                                                               | ques professionnels                                          |                               |                                                                                                    |                                                                                                    |                             |                               |          |
| Obtenir une Subvention<br>Prévention            | Cette rubrique permet de consulter e                                                                          | bliécharger votre attestation des indicateurs des risques pr | ofessionnels                  |                                                                                                    | Obe                                                                                                   | enir mon attestation 🖹      |                               |          |
| Mes obligations                                 | Bilan risques professionnels                                                                                  | au 03/10/2024 *                                              |                               |                                                                                                    |                                                                                                    | Nicharger mon bilan 🛓       |                               |          |
|                                                 | Infos établissement                                                                                           |                                                              | Sinistralite                  |                                                                                                    |                                                                                                    |                             |                               |          |
|                                                 | 6                                                                                                    | Sector d'activité<br>Industrie manufacturière                | Anniag                        | Accidents du travail                                                                                                    | Accidents de trajet                                                                                   | Maladies<br>professionalles |                               |          |
|                                                 |                                                                                                    | Code NAF                                                     | 2022                          | 0                                                                                                    | 0                                                                                                    |                             |                               |          |
|                                                 | Votre établissement<br>comptabilise 4 sinistres                                                               | C<br>Iffect#                                                 | 2023                          | 2                                                                                                    | 0                                                                                                    |                             |                               |          |
|                                                 | depuis 3 ans                                                                                                  | 484                                                          | 2020                          | 1                                                                                                    | 1                                                                                                    | 0                           |                               |          |
|                                                 | Les données 2022 rendent :<br>l'année 2021                                                                    | compte de laçon incomplète des expositions aux risq          | ues et de leurs évolutions. C | 'est pourquoi le bilan des risq                                                                                                    | ues professionnels présent                                                                            | f porte essentiellement sur |                               |          |
|                                                 | Les risques professionnels de votr                                                                            | e secteur                                                    |                               |                                                                                                    |                                                                                                    |                             |                               |          |
|                                                 | Répartition des accidents du travail                                                                          | selon les risques à l'origine                                | Répartition des               | accidents du travail selon les                                                                                                    | modalités de blessure                                                                                 |                             |                               |          |
|                                                 | Manutention manuelle<br>Outlitage à main<br>Chutes de plain-pind<br>Madrime<br>Manutençion micanique<br>Autre | 28 - 28 -<br>88                                              |                               | Contrainte physi<br>Contact agent matérial coupen<br>Coincement, écr<br>Écrasement mouvement vertical<br>Heurt par objet en<br>Autre ou san | que du corps<br>t, pointu, etc.<br>esement, etc.<br>13%<br>mouvement<br>2%<br>information<br>1%<br>1% | 40%<br>20%                  |                               |          |
|                                                 |                                                                                                    | ID N                                                         | Comp                          | e comence energine, r., substance                                                                                                    | 0 10                                                                                                  | 20 30 40 50                 |                               |          |

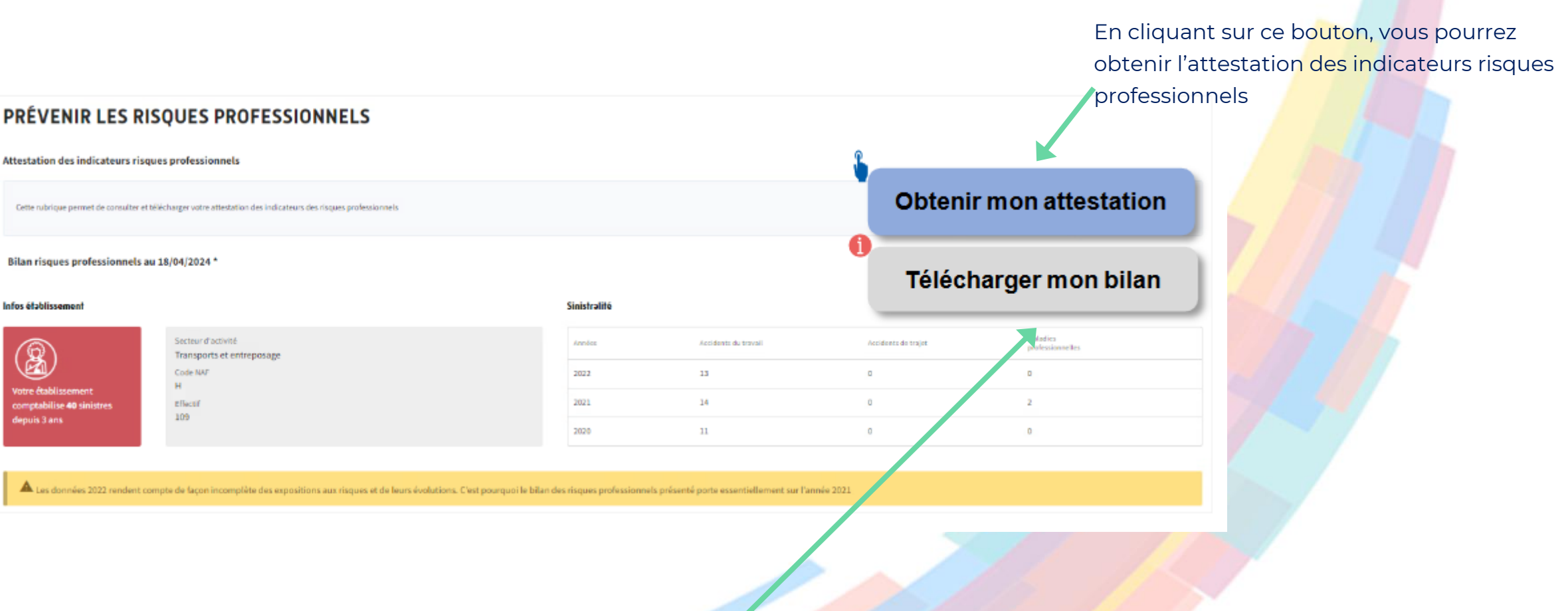

La fonctionnalité « Bilan des risques professionnels » répertorie le nombre de sinistres sur trois ans.

#### Vos salariés

Déclarer un accident du travail et ajouter des réserves

Saisir une attestation de salaire et accéder aux bordereaux

Suivre les dossiers d'indemnités journalières

#### Votre entreprise

Consulter les taux de cotisation AT/MP

Consulter les données pour mon prochain taux

Prévenir les risques professionnels Obtenir une Subvention Prévention

Mes obligations

#### La subvention prévention

#### INFORMATIONS

Les fonctionnalités accessibles via le bouton « Obtenir une Subvention Prévention » sont les suivantes.

| L'Assurance<br>Maladie<br>Agressentide, pretiger chara                            | Subventions Prévention Risques professionnels                                                        |
|-----------------------------------------------------------------------------------|----------------------------------------------------------------------------------------------------|
| <ul> <li>Accueil</li> <li>Effectuer une demande</li> </ul>                        | Effectuer une demande Guide d'Utilisation Entreprise                                                 |
| ⊞ Mes demandes                                                                    | Information établissement                                                                            |
| ✓ Contact                                                                         | Votre Siret 39345531600470                                                                           |
| Se déconnecter                                                                    | Effectif de votre entreprise                                                                         |
| v6.0.4                                                                            | Valider 2                                                                                            |
| Effectuer une<br>demande                                                          | MANIPULATION  1. Remplir l'effectif indiqué sur votre attestation URSSAF, datant de moins de 6 mois. |
| <ul> <li>MANIPULATIO</li> <li>2. Cliquer sur le bouto<br/>« valider ».</li> </ul> | on<br>NET-ENTREPRISES·FR   Les Comités région                                                        |

53

#### MANIPULATION

3. La liste des subventions proposées est affichée comme dans la capture d'écran ci-dessous. Le clic sur le bouton « Demander » permet de réaliser la demande de subvention.

| (Assurance<br>Maladie                | Subventions Préver                                         | ntion R  | isques profe | ssionnels                                                                                                    |                           |           |
|--------------------------------------|------------------------------------------------------------|----------|--------------|----------------------------------------------------------------------------------------------------|---------------------------|-----------|
| 🛱 Accueil<br>🖶 Effectuer une demande | Liste des subventio                                        | ons      |              | Guide d'Utilisation Entreprise                                                                                                    |                           | •         |
| Nes demandes     Contact             | Enseigne: SACPA SIRET : 3                                  |          |              |                                                                                                    |                           |           |
| ) Se déconnecter<br>v6.0.4           | Liste des sub                                              | venti    | ons p        | roposées<br>Thème Tous les thèmes                                                                                                    |                           |           |
|                                      | Non de la subvention                                       | Туре     | Validité     | Description                                                                                                    | Documente de<br>référence | Demander  |
|                                      | Risques ergonomiques -<br>Actions de prévention (-50)      | National | 31/12/2027   | Prévenir les risques dits "ergonomiques" en participant au financement d'actions de prévention (diagnostics, formations et équipements)                           | •                         | Demander  |
|                                      | Risques ergonomiques -<br>Actions de sensibilisation (-50) | National | 31/12/2027   | Prévenir les risques dits "ergonomiques" en participant au financement d'actions de sensibilisation                                                               | 1                         | Oerrander |
|                                      | Risques ergonomiques -<br>Aménagements de postes (-50)     | National | 31/12/2027   | Prévenir les risques dits "ergonomiques" en participant au financement d'aménagements de postes dans le cadre de la prévention de la désinsertion professionnelle |                           | Cernander |
|                                      | Risques ergonomiques -<br>Salaires de préventeur (-50)     | National | 31/12/2027   | Prévenir les risques dits "ergonomiques" en participant au financement de salaires de préventeurs                                                                 | 1                         | Gerrander |

### Présentation du compte entreprise focus taux AT-MP MES OBLIGATIONS

#### Vos salariés

Déclarer un accident du travail et ajouter des réserves

Saisir une attestation de salaire et accéder aux bordereaux

Suivre les dossiers d'indemnités journalières

#### Votre entreprise

Consulter les taux de cotisation AT/MP

Consulter les données pour mon prochain taux

Prévenir les risques professionnels

Obtenir une Subvention Prévention

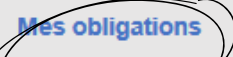

Vous trouverez ici, les obligations auxquelles votre entreprise doit se soumettre

#### Négociation d'un accord de prévention

Vous avez déclaré plus de 25% de votre masse salariale exposée au titre du compte professionnel de prévention. Vous devez négocier un accord de prévention.

Si un accord de prévention a déjà été conclu et si votre entreprise est couverte, ne tenez pas compte de ce message.

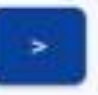

Les cas possibles sont les suivants :

- <u>Cas d'usage 1</u>: « Votre indice de sinistralité est supérieur à 0.25. Vous devez négocier un accord de prévention. Si un accord de prévention a déjà été conclu et si votre entreprise est couverte, ne tenez pas compte de ce message »
- <u>Cas d'usage 2</u>: « Vous avez déclaré plus de 25 % de votre masse salariale exposée au titre du compte professionnel de prévention. Vous devez négocier un accord de prévention. Si un accord de prévention a déjà été conclu et si votre entreprise est couverte, ne tenez pas compte de ce message »
- <u>Cas d'usage n°3</u>: « Votre indice de sinistralité est supérieur à 0.25 et vous avez déclaré plus de 25 % de votre masse salariale exposée au titre du compte professionnel de prévention. Vous devez négocier un accord de prévention. Si un accord de prévention a déjà été conclu et si votre entreprise est couverte, ne tenez pas compte de ce message »

# **Temps D'échange**

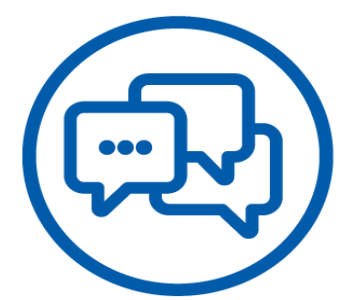

NET-ENTREPRISES·FR | Les Comités régionaux 56